## МДК.01.01 Организация, принципы построения и функционирования компьютерных сетей <sup>3-курс</sup>

### Практические занятия

Занятие 13

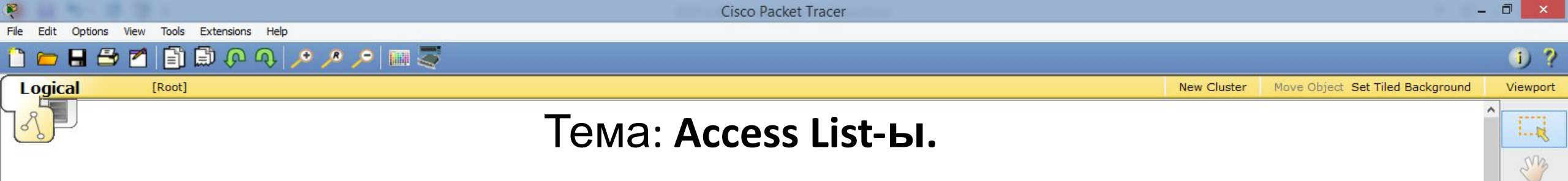

1.....

5

R

Access List-ы (список доступа) – это механизм, позволяющий выделить интересующий трафик а затем выполнять интересующие действия. Проще говоря, Access List – это фильтр, который выполняет несколько задач:

- пакетная фильтрация (запрещение или разрешение трафика);
- использования NAT;
- использование технологии VPN;
- использование приоритетов трафика (QoS);
- разграничение доступа к оборудованию.

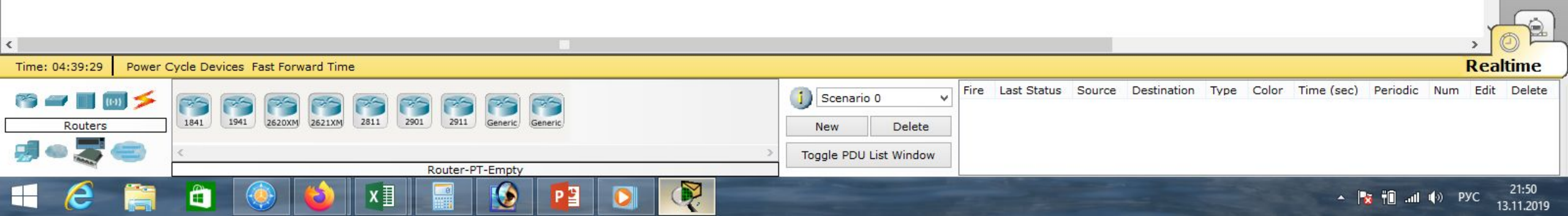

| CISCO P                                                                                                    | acket fracer                                 |                       |
|----------------------------------------------------------------------------------------------------|----------------------------------------------|-----------------------|
| File Edit Options View Tools Extensions Help                                                                            |                                              |                       |
|                                                                                                    |                                              | 0 ?                   |
| Logical [Root]                                                                                                    | New Cluster Move Object Set Tiled Background | Viewport              |
|                                                                                                    |                                              |                       |
| Подробно рассмотрим пакетную фильтра                                                                                    | цию, то есть задачу с запрешением            | S.M.                  |
|                                                                                                    |                                              |                       |
| или разрешением графика.                                                                                                |                                              |                       |
| Access List-ы бывают следующих видов:                                                                                   |                                              |                       |
|                                                                                                    |                                              |                       |
| - стандартные;                                                                                                    |                                              | 2 -                   |
|                                                                                                    |                                              |                       |
| - расширенные;                                                                                                    |                                              |                       |
|                                                                                                    |                                              | £                     |
|                                                                                                    |                                              |                       |
| - рефлексивные:                                                                                                    |                                              |                       |
|                                                                                                    |                                              |                       |
| - временные.                                                                                                    |                                              |                       |
|                                                                                                    |                                              |                       |
| подробно рассмотрим стандартные и рас                                                                                   | ширенные Access List-ы.                      |                       |
|                                                                                                    |                                              |                       |
| <                                                                                                    |                                              | , <mark>Torel</mark>  |
| Time: 04:39:29 Power Cycle Devices Fast Forward Time                                                                    | R                                            | lealtime              |
|                                                                                                    | Scenario 0 V                                 | Edit Delete           |
| Routers         1841         1941         2620XM         2811         2901         2911         Generic         Generic | New Delete                                   |                       |
| Router-PT-Empty                                                                                                    | Toggle PDU List Window                       |                       |
| 🕂 🥭 🚞 🙆 🍪 💶 📓 😥 📴 💽 🍭                                                                                                   | A 🔀 🖷 .ul 🕪 Py                               | C 21:50<br>13.11.2019 |

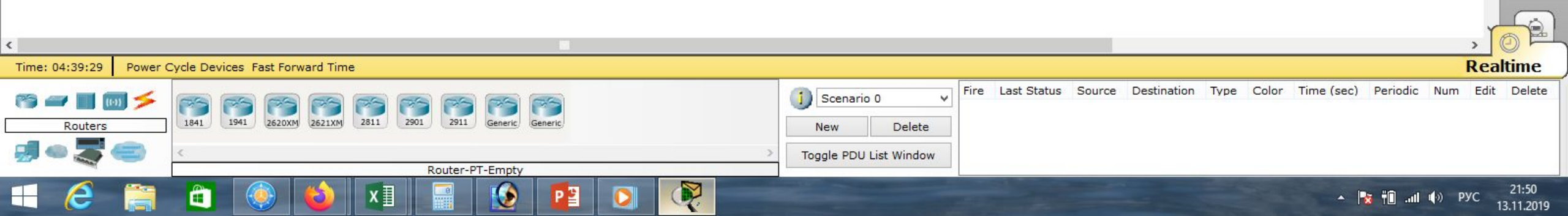

- на исходящий трафик (который покидает роутер).
- на входящий трафик (который входит в роутер);
- Access List-ы применяются в двух направлениях:
- порт получателя.
- ір-адрес получателя;
- протокол;
- порт источника;
- ір-адрес источника;

🎽 🖹 💭 🖓 🖊 🥕 🖉 🥅 🍣

- по одному параметру это ip-адрес источника. Расширенные списки доступа могут осуществлять фильтрацию, основываясь на пяти параметрах:
- Logical [Root] New Cluster Move Object. Set Tiled Background Стандартный список доступа позволяет осуществлять фильтрацию только по одному параметру – это in-адрес источника

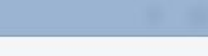

i) ?

Viewport

SM

R

[Root]

8

Logical

i) ?

Sing

1.....

R

Move Object Set Tiled Background Viewport

New Cluster

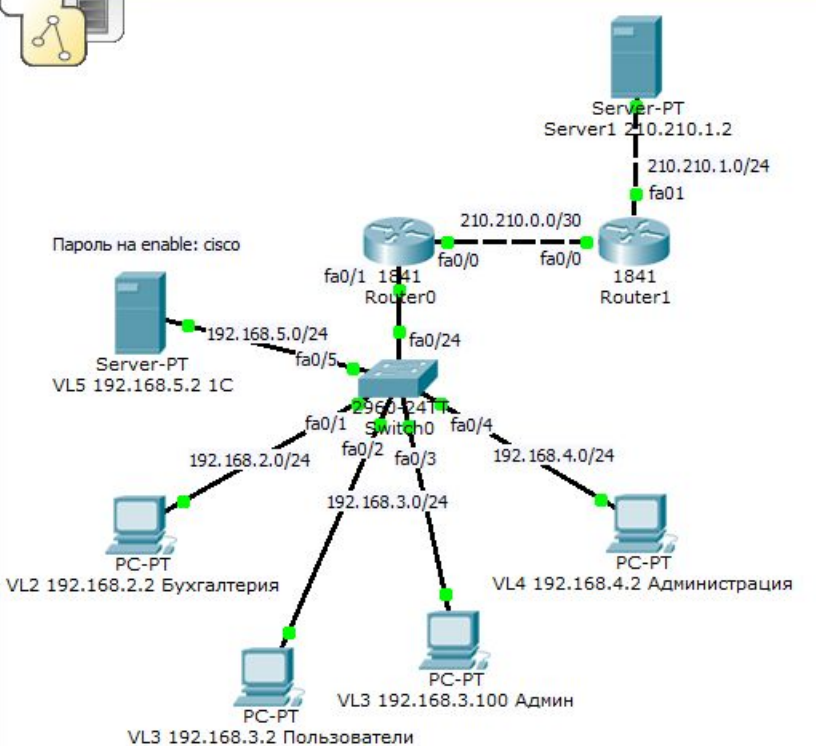

📄 🔎 🔍 🔎 🥕 🔎 🥅 🍣

Рассмотрим типовой пример, в котором существуют четыре сегмента: VLAN2, VLAN3, VLAN4, VLAN5.

В сети используется коммутатор 2960, маршрутизатор 1841 и сервер.

Сеть Интернет эмулирует ещё один маршрутизатор 1841 и сервер.

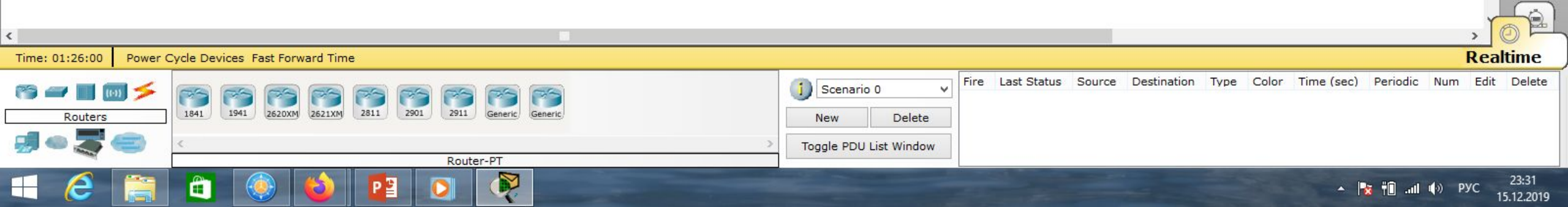

Edit View Extensions Tools

Viewport

:--- R

SM

1......

5

R

Realtime

17:10

16.12.2019

Color Time (sec) Periodic Num Edit Delete

🔺 🍡 👘 ... 🕪 РУС

New Cluster Move Object Set Tiled Background

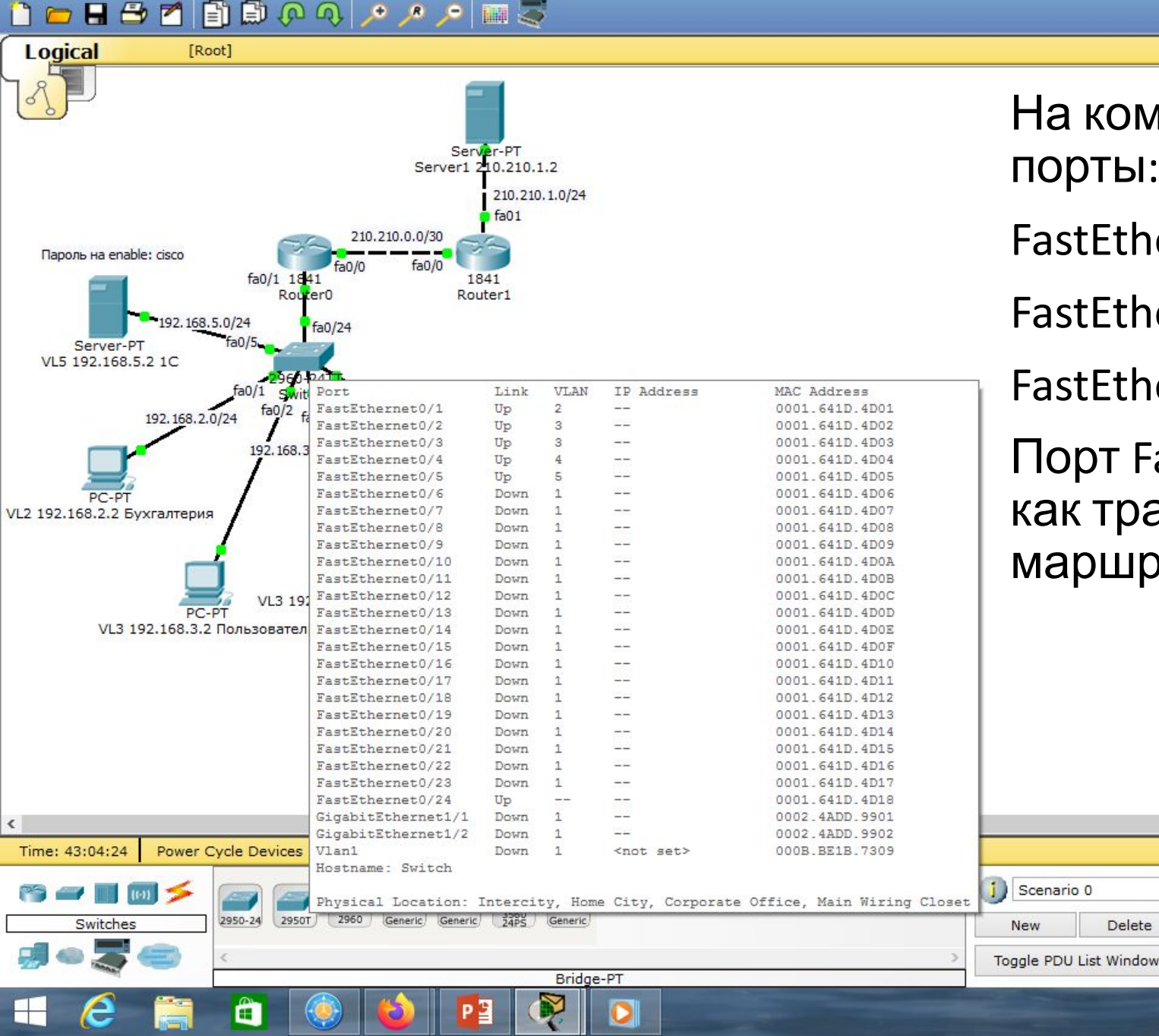

На коммутаторе используются порты:

FastEthernet0/1, FastEthernet0/2,

FastEthernet0/3, FastEthernet0/4,

Fire Last Status Source Destination

Scenario 0

New

Q,

Delete

Type

FastEthernet0/5, FastEthernet0/24.

Порт FastEthernet0/24 используется как транк-порт, прокинутый до маршрутизатора.

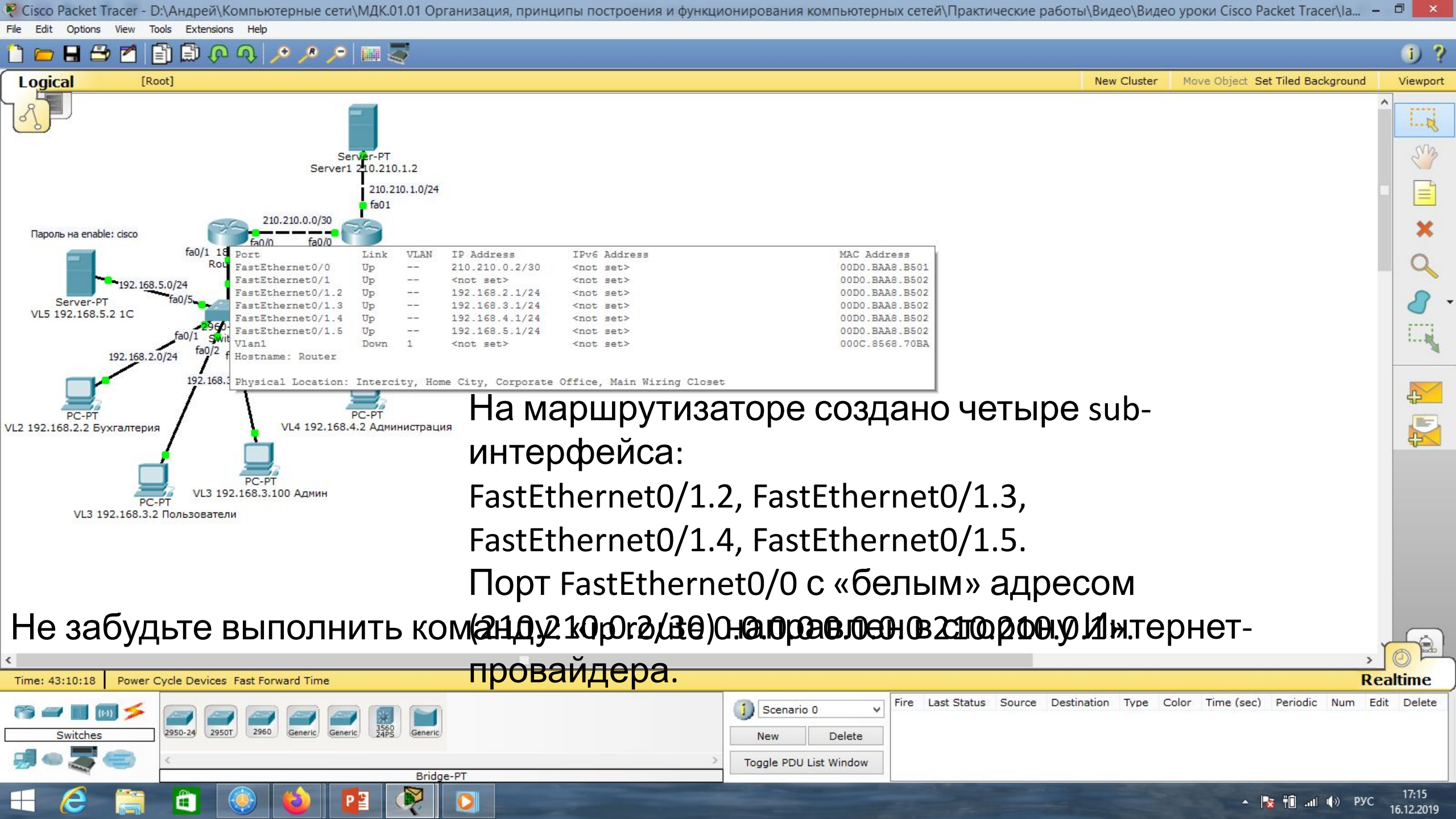

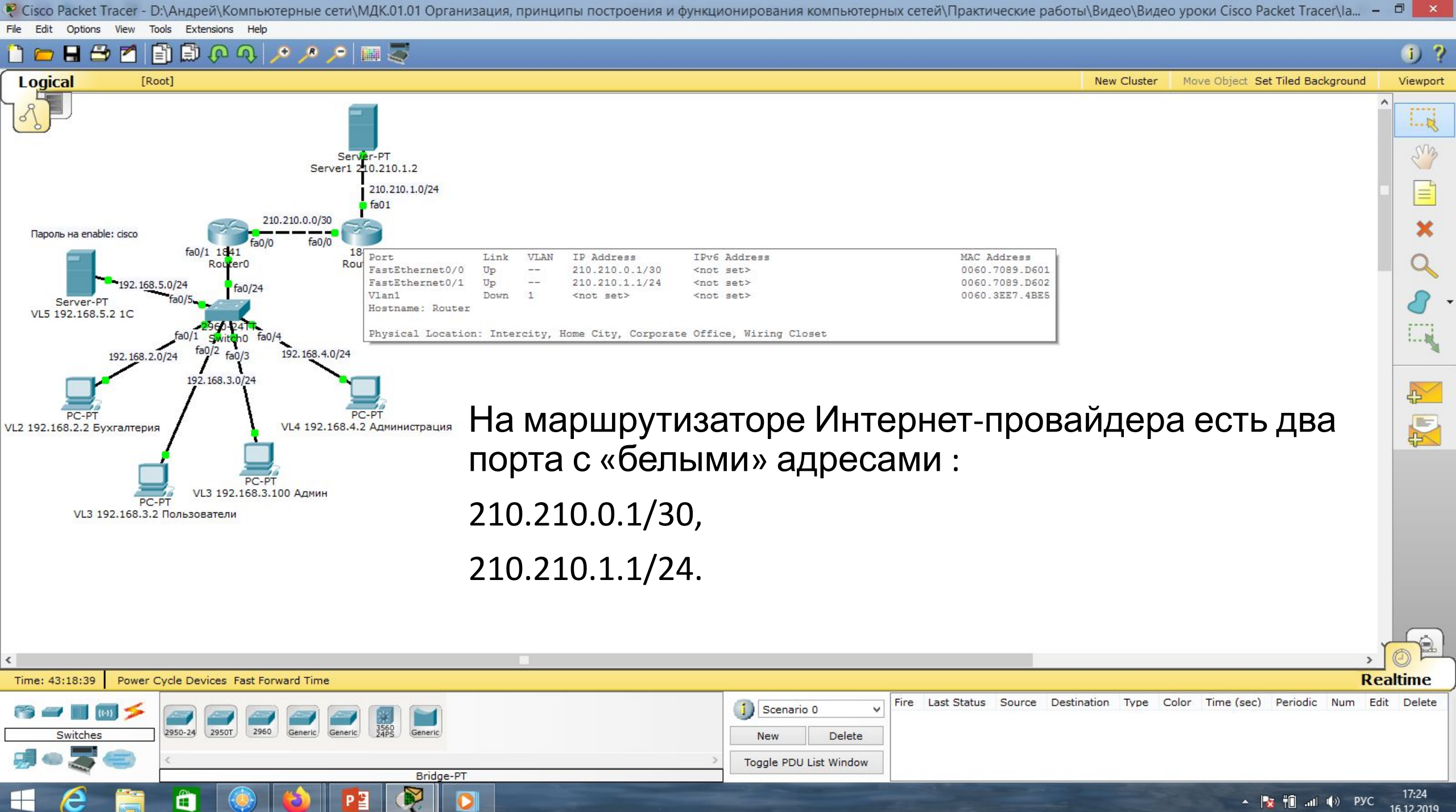

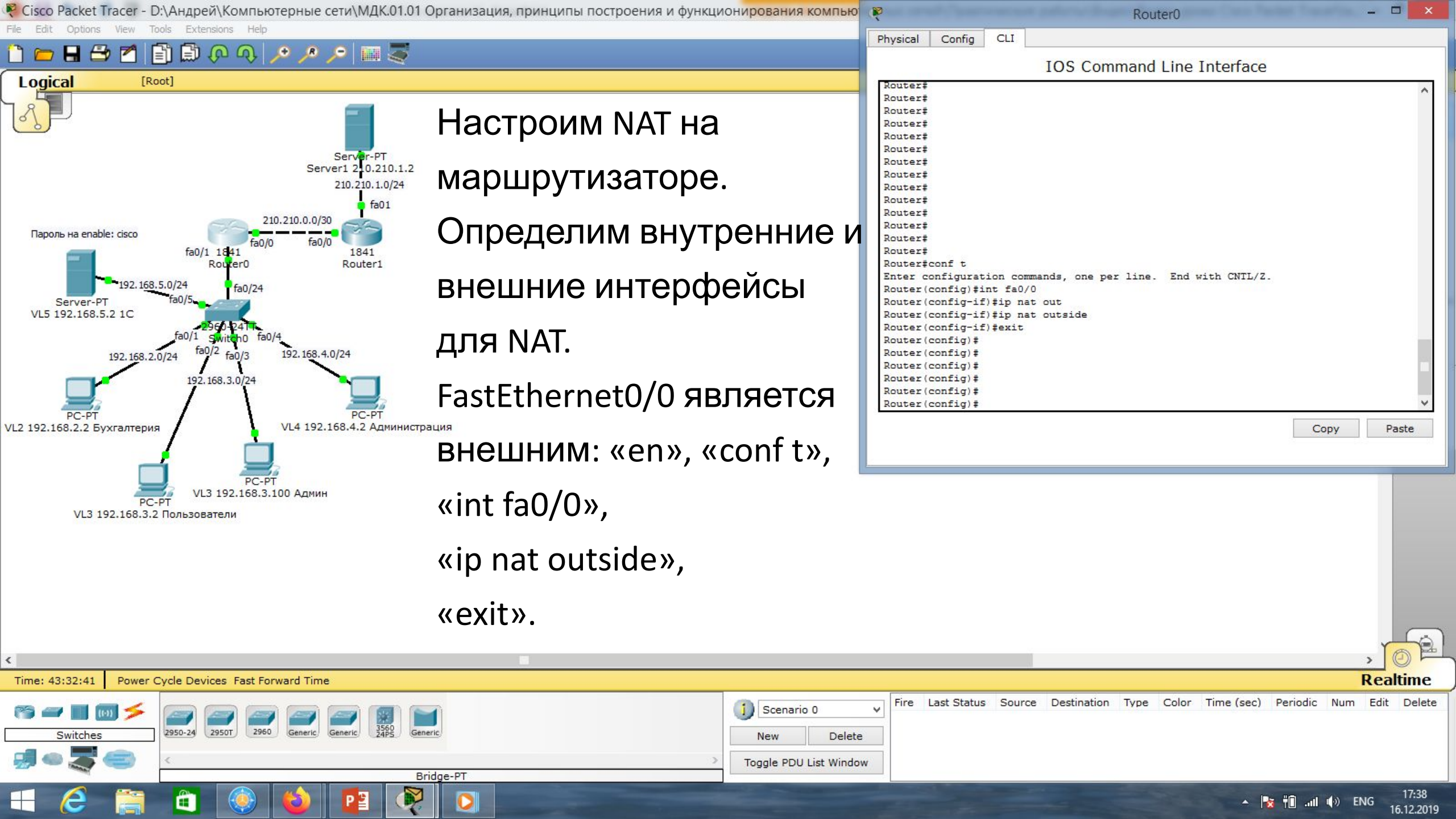

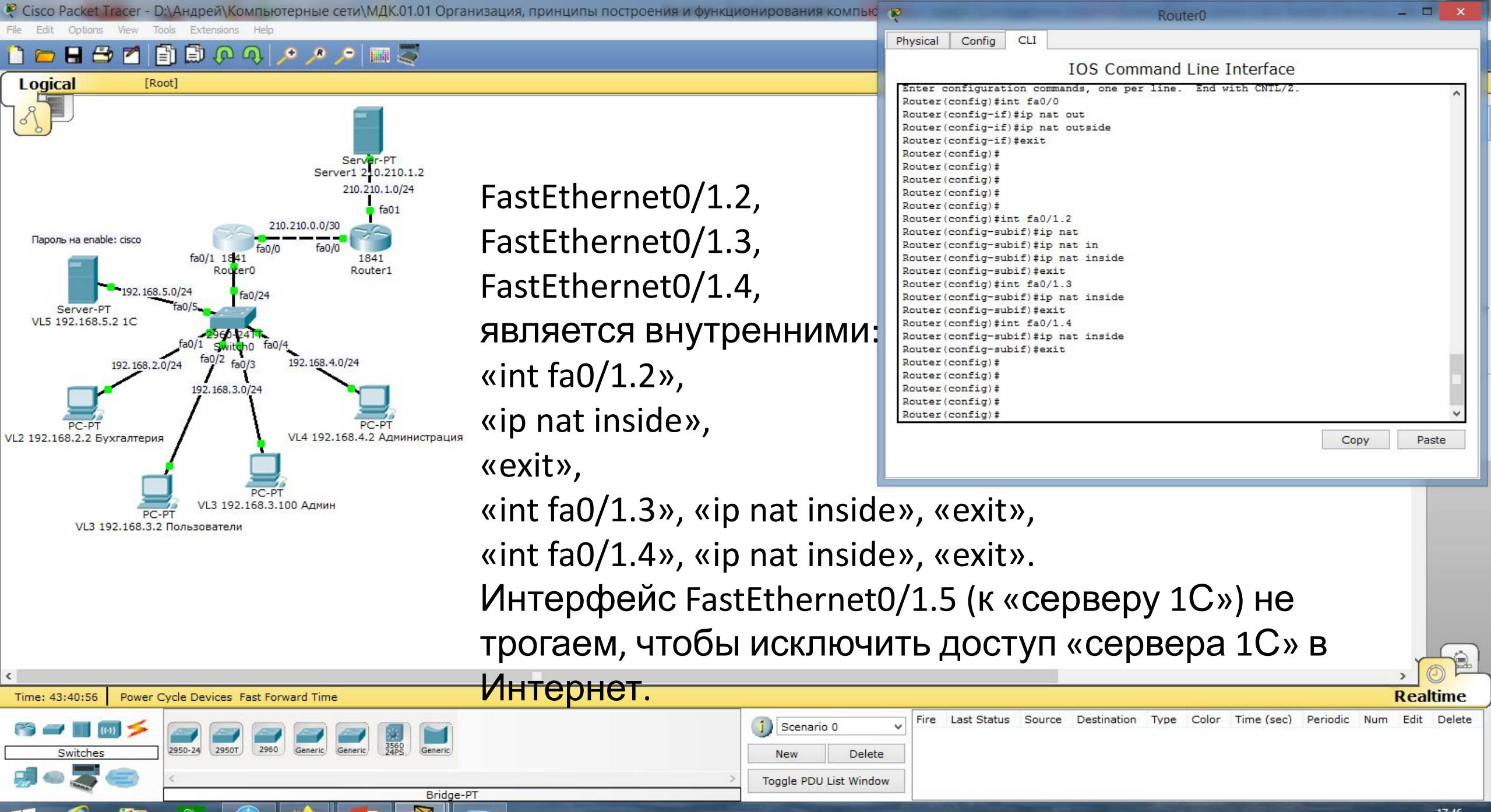

|   |     | <b>#G</b> |     | 10   | ENIC | 17:40 |
|---|-----|-----------|-----|------|------|-------|
| - | 100 | Ш         | -11 | 1.0) | ENG  | 10122 |

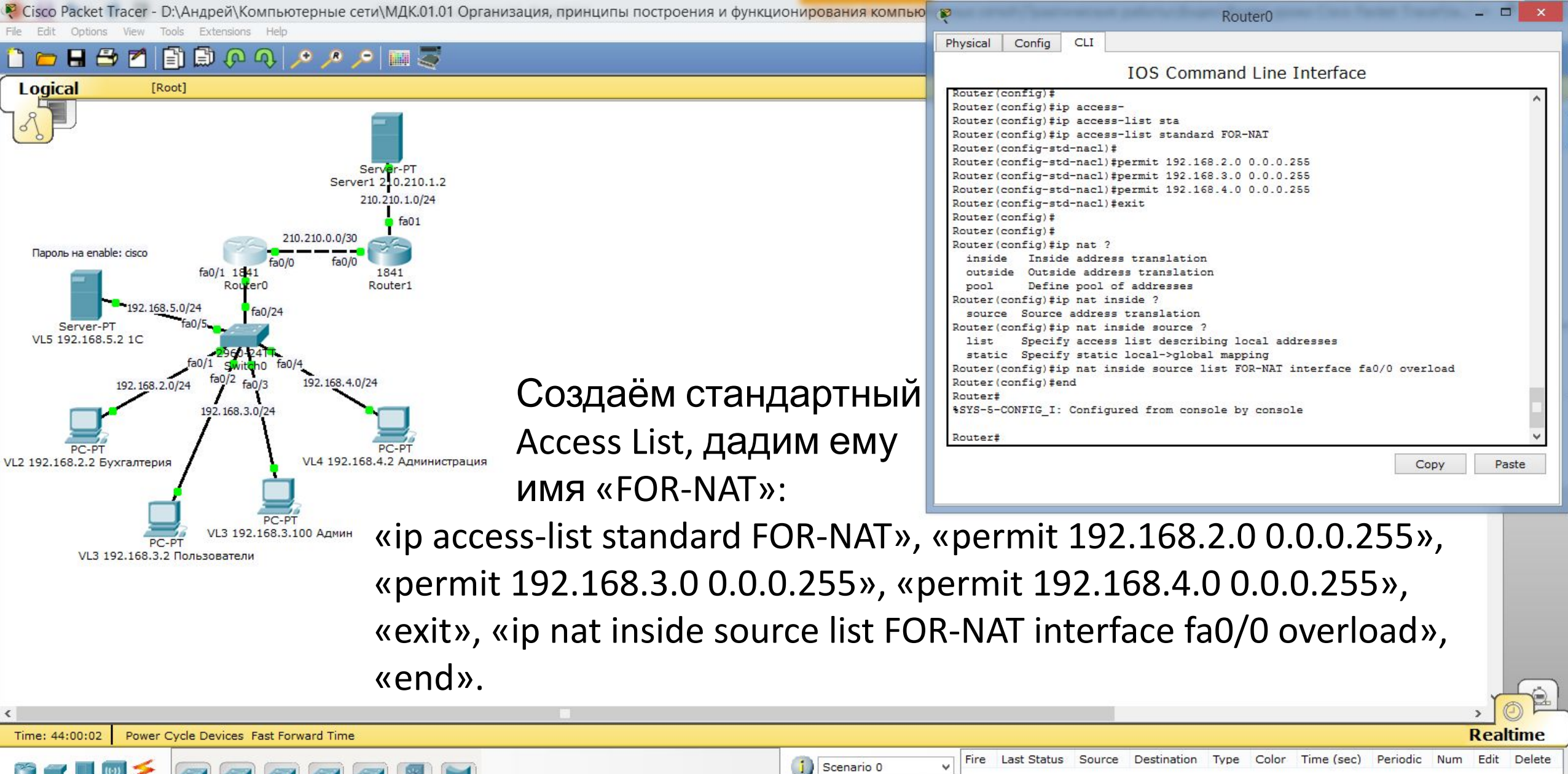

🔺 🌆 👘 📶 🕼 ENG

16.12.2019

| 🕾 🛥 🔳 🔟 🗲 |                                                 |   | () Scenario | × 0 0       | Fire | Last Status | Source | Destination | Type |
|-----------|-------------------------------------------------|---|-------------|-------------|------|-------------|--------|-------------|------|
| Switches  | 2950-24 2950T 2960 Generic Generic 3560 Generic |   | New         | Delete      |      |             |        |             |      |
| 🚽 🗢 🌄 🥯 👘 | <                                               | > | Toggle PDU  | List Window |      |             |        |             |      |
|           | Bridge-PT                                       |   |             |             |      |             |        |             |      |

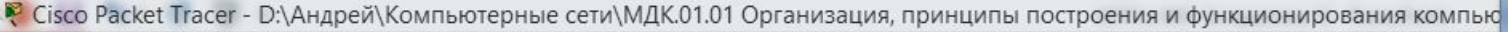

File Edit Options View Tools Extensions Hel

#### 🗅 🗁 🖶 🍮 📶 📄 🕼 🐢 ୠ 🔎 🥕 🔎 📖 💐

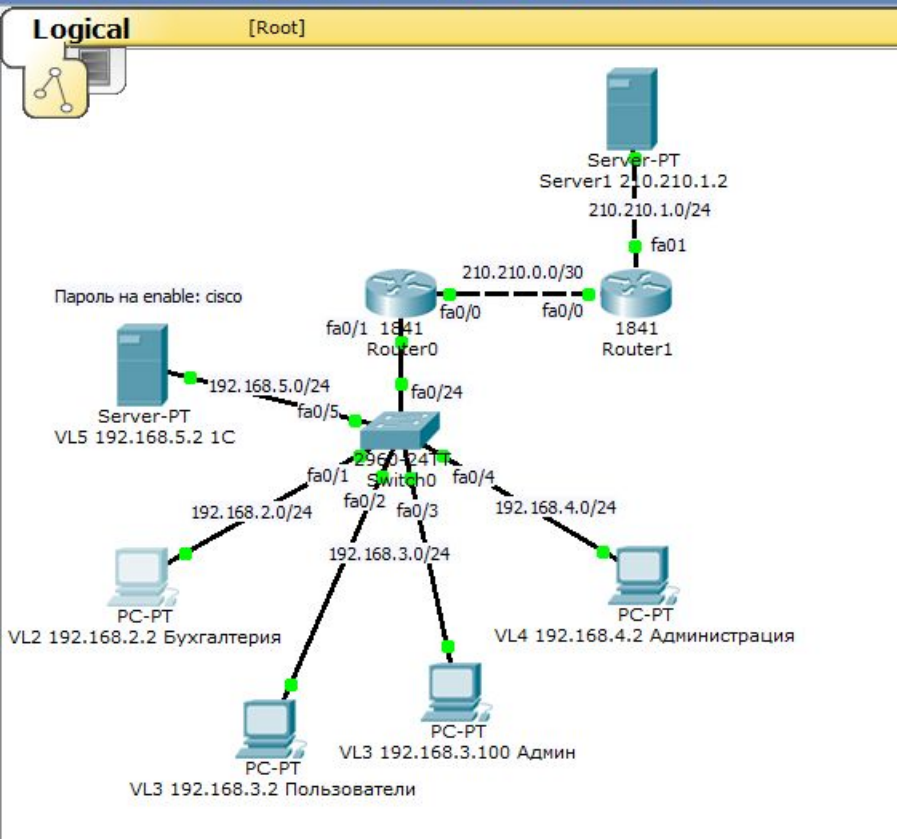

| Command Prompt                                                                                                    | X |
|----------------------------------------------------------------------------------------------------|---|
| PC>ping 210.210.1.2                                                                                                    | ^ |
| Pinging 210.210.1.2 with 32 bytes of data:                                                                                                    |   |
| Reply from 210.210.1.2: bytes=32 time=25ms TTL=126<br>Reply from 210.210.1.2: bytes=32 time=0ms TTL=126<br>Reply from 210.210.1.2: bytes=32 time=0ms TTL=126<br>Reply from 210.210.1.2: bytes=32 time=0ms TTL=126 |   |
| <pre>Ping statistics for 210.210.1.2:<br/>Packets: Sent = 4, Received = 4, Lost = 0 (0% loss),<br/>Approximate round trip times in milli-seconds:<br/>Minimum = 0ms, Maximum = 25ms, Average = 6ms</pre>          |   |
| PC>ping 210.210.1.2                                                                                                    |   |
| Pinging 210.210.1.2 with 32 bytes of data:                                                                                                    |   |
| Reply from 210.210.1.2: bytes=32 time=0ms TTL=126<br>Reply from 210.210.1.2: bytes=32 time=0ms TTL=126<br>Reply from 210.210.1.2: bytes=32 time=0ms TTL=126<br>Reply from 210.210.1.2: bytes=32 time=1ms TTL=126  |   |
| <pre>Ping statistics for 210.210.1.2:<br/>Packets: Sent = 4, Received = 4, Lost = 0 (0% loss),<br/>Approximate round trip times in milli-seconds:<br/>Minimum = 0ms, Maximum = 1ms, Average = 0ms</pre>           |   |
| PC>                                                                                                    | ~ |

VL2 192.168.2.2 Бухгалтерия

Custom

reight Config Deskton

Проверим связь компьютера Бухгалтерии с Интернетом (сервер 210.210.1.2). Связь есть!!! Проверка с остальных компьютеров даёт аналогичный

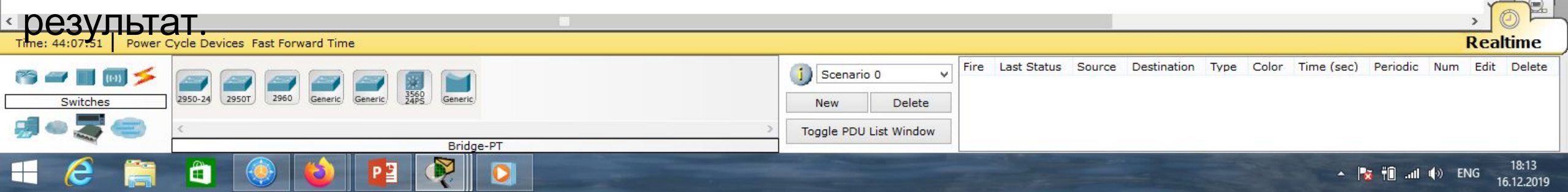

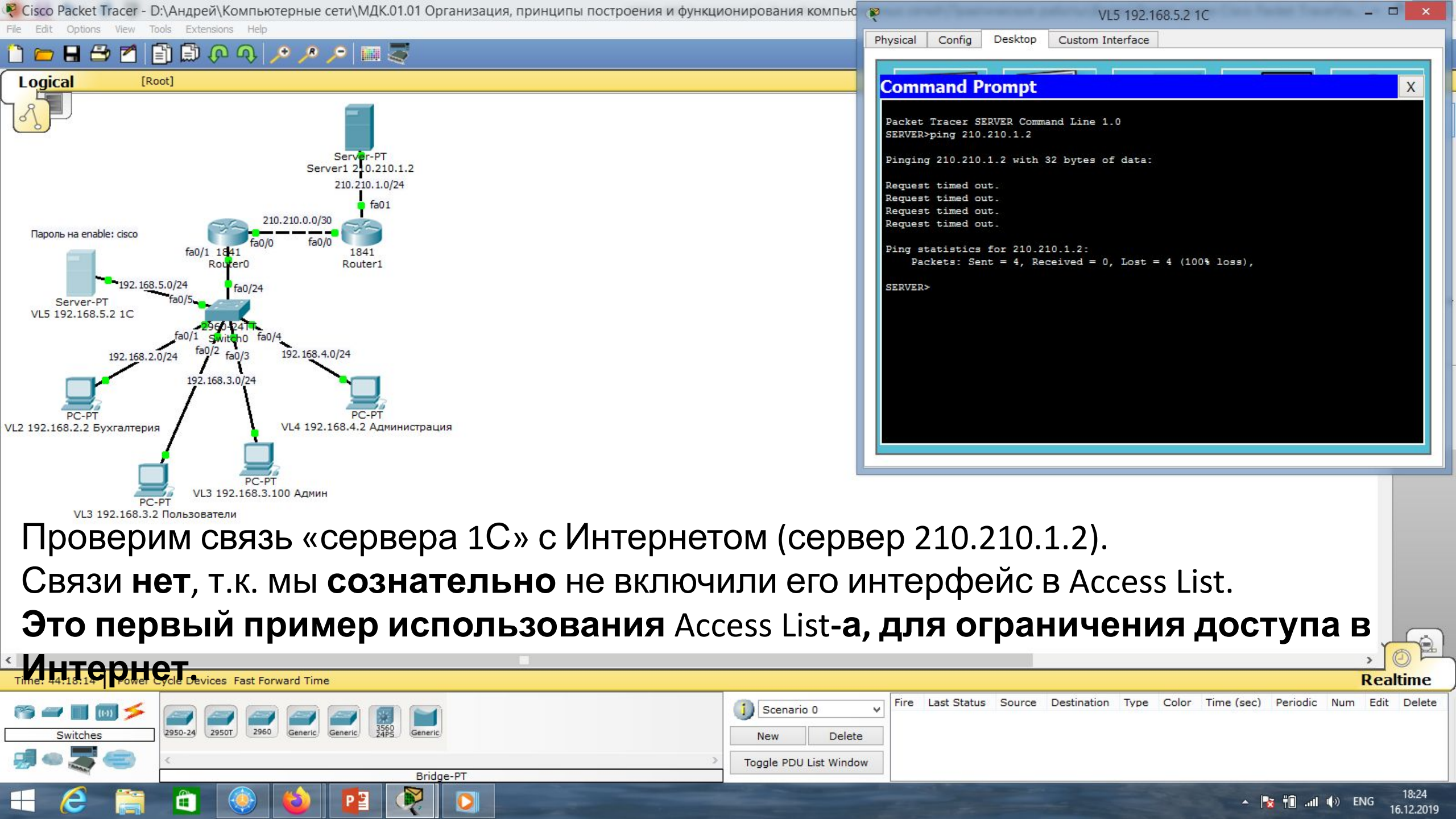

🦞 Cisco Packet Tracer - D:\Андрей\Компьютерные сети\МДК.01.01 Организация, принципы построения и функционирования компьютерных сетей\Практические работы\Видео\Видео уроки Cisco Packet Tracer\Ia...

File Edit Options View Tools Extensions Help

1) ?

Viewport

Sing

E

.....

<u>ф</u>

R

New Cluster Move Object Set Tiled Background

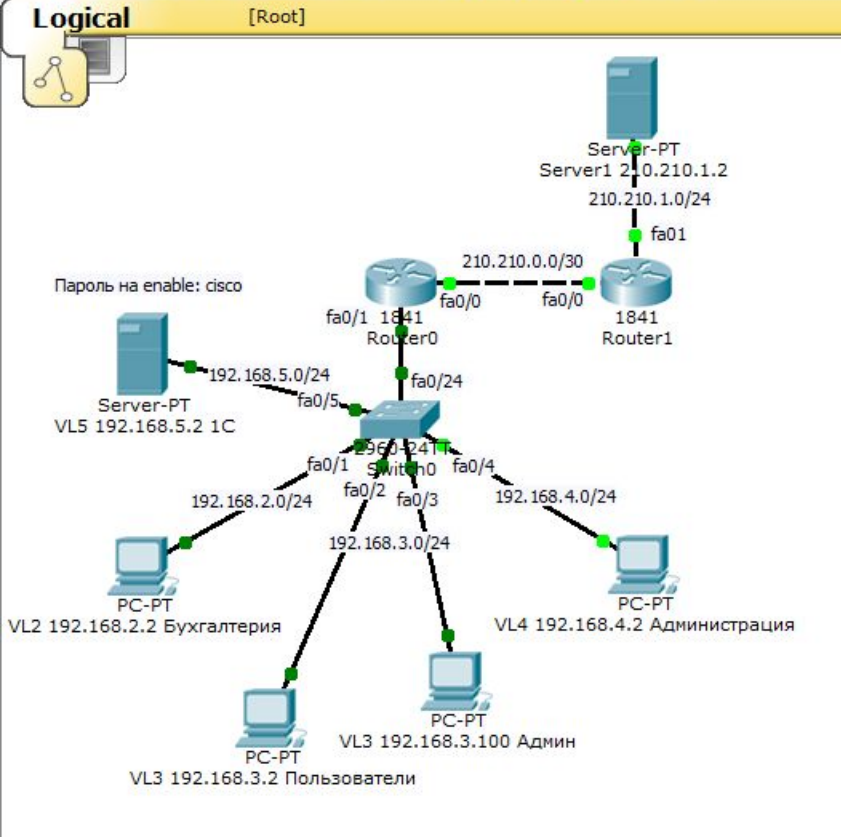

🗄 🗁 省 📄 💭 🗛 🔎 🔑 🔎 🔤 🍣

Используя NAT, получаем дополнительный уровень защиты т.к используем «серые» ip-адреса, которые не видны в сети Интернет.

Однако, если злоумышленник взломал маршрутизатор провайдера, то он может прописать маршруты во внутренние сети, выбрав популярные адреса сетей, например, 192.168..., которые используются во многих организациях.

При этом он может получить доступ во внутреннюю сеть.

| ¢                                                                   |                                              |                                                                    |                  |        |             |          |               |          | >      | TOP                 | 4 |
|---------------------------------------------------------------------|----------------------------------------------|--------------------------------------------------------------------|------------------|--------|-------------|----------|---------------|----------|--------|---------------------|---|
| Time: 44:35:19 Power Cycle                                          | e Devices Fast Forward Time                  |                                                                    |                  |        |             |          |               |          | Re     | altime              | _ |
| Image: Switches         2950           Image: Switches         2950 | 0-24 2950T 2960 Generic Generic 3560 Generic | Scenario 0     V       New     Delete       Toggle PDU List Window | Fire Last Status | Source | Destination | Type Col | or Time (sec) | Periodic | Num Eo | lit Delete          |   |
|                                                                     | Bridge-PT                                    |                                                                    |                  |        | -           |          | •             | i 👬 👔    | 🜒 РУС  | 18:41<br>16.12.2019 |   |

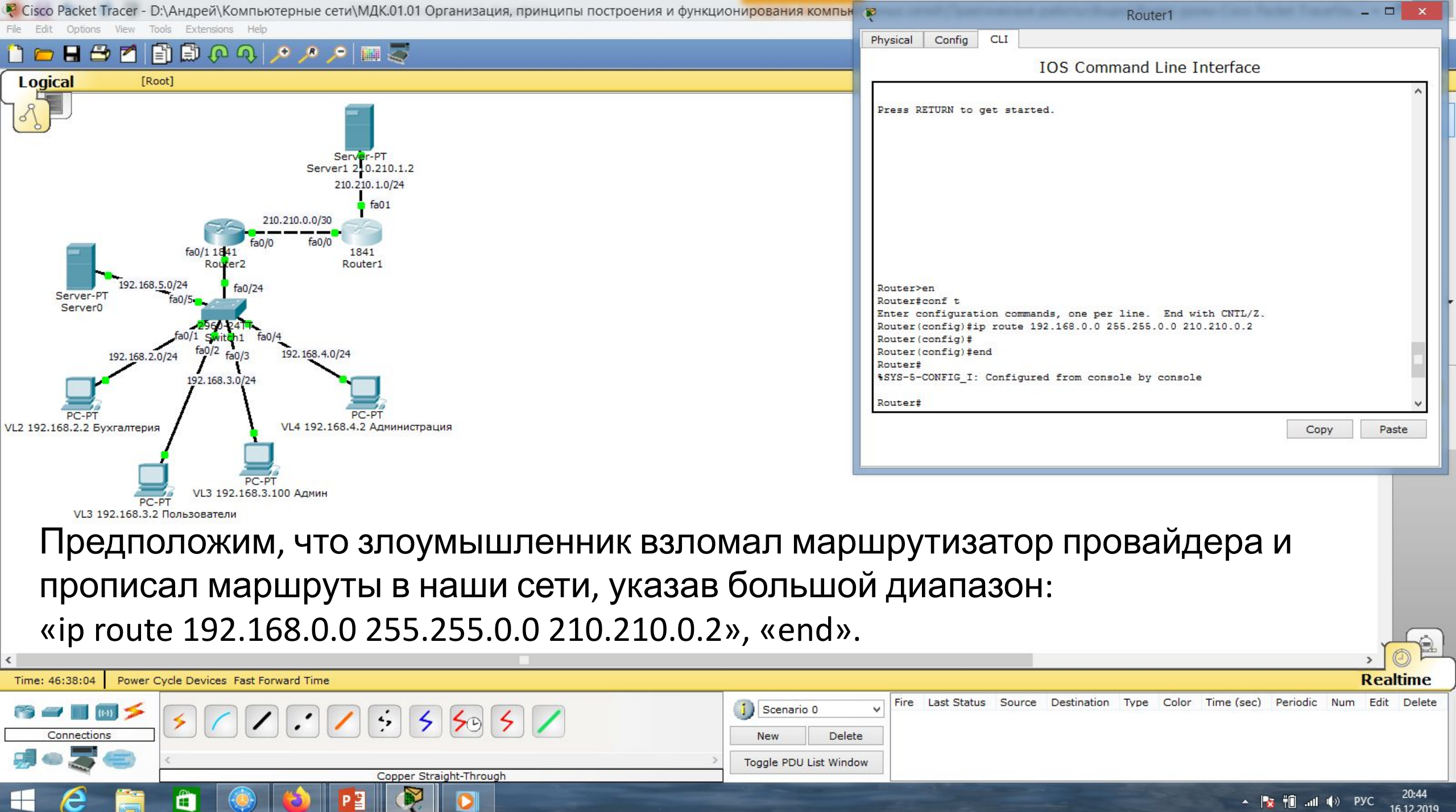

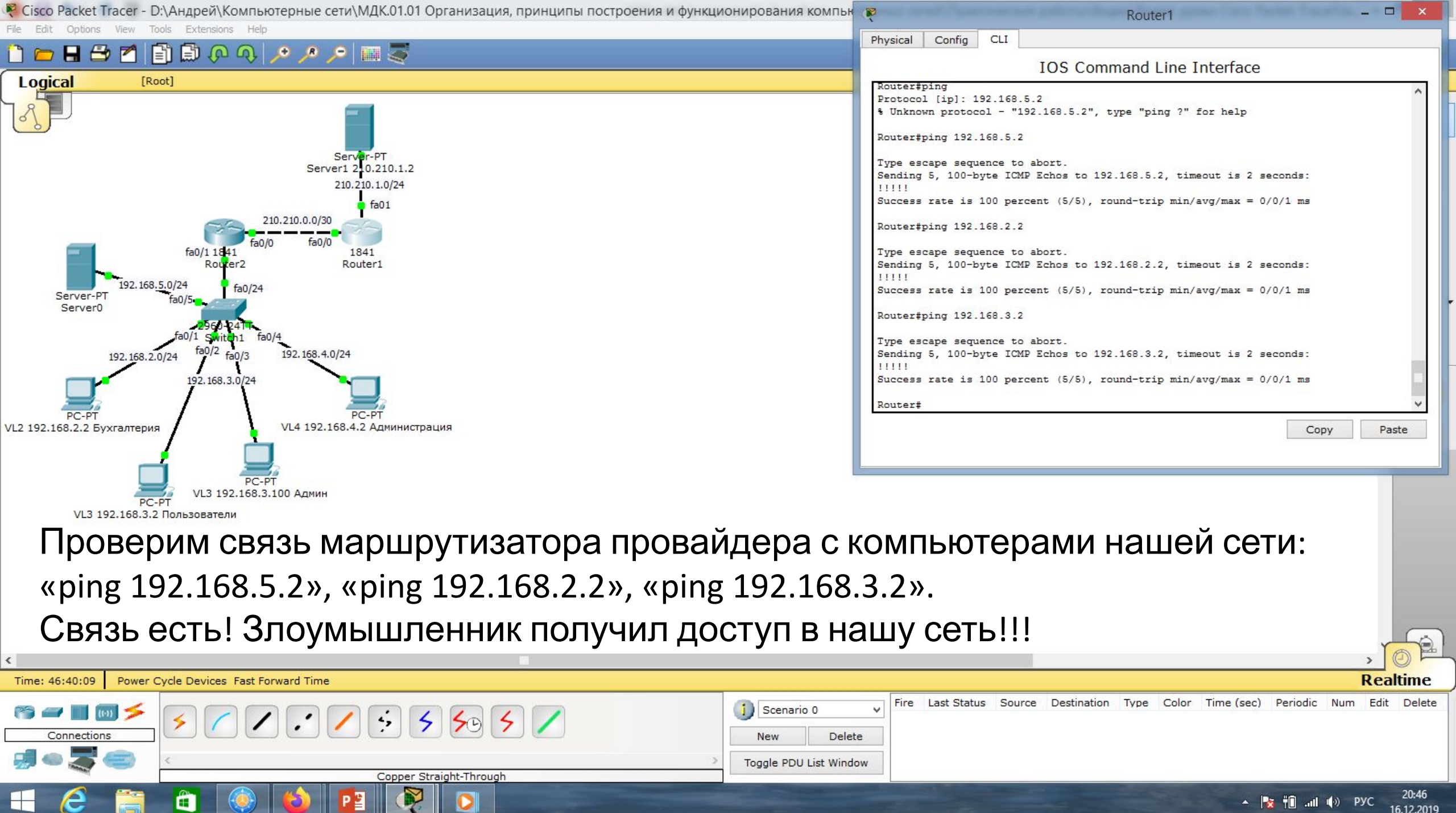

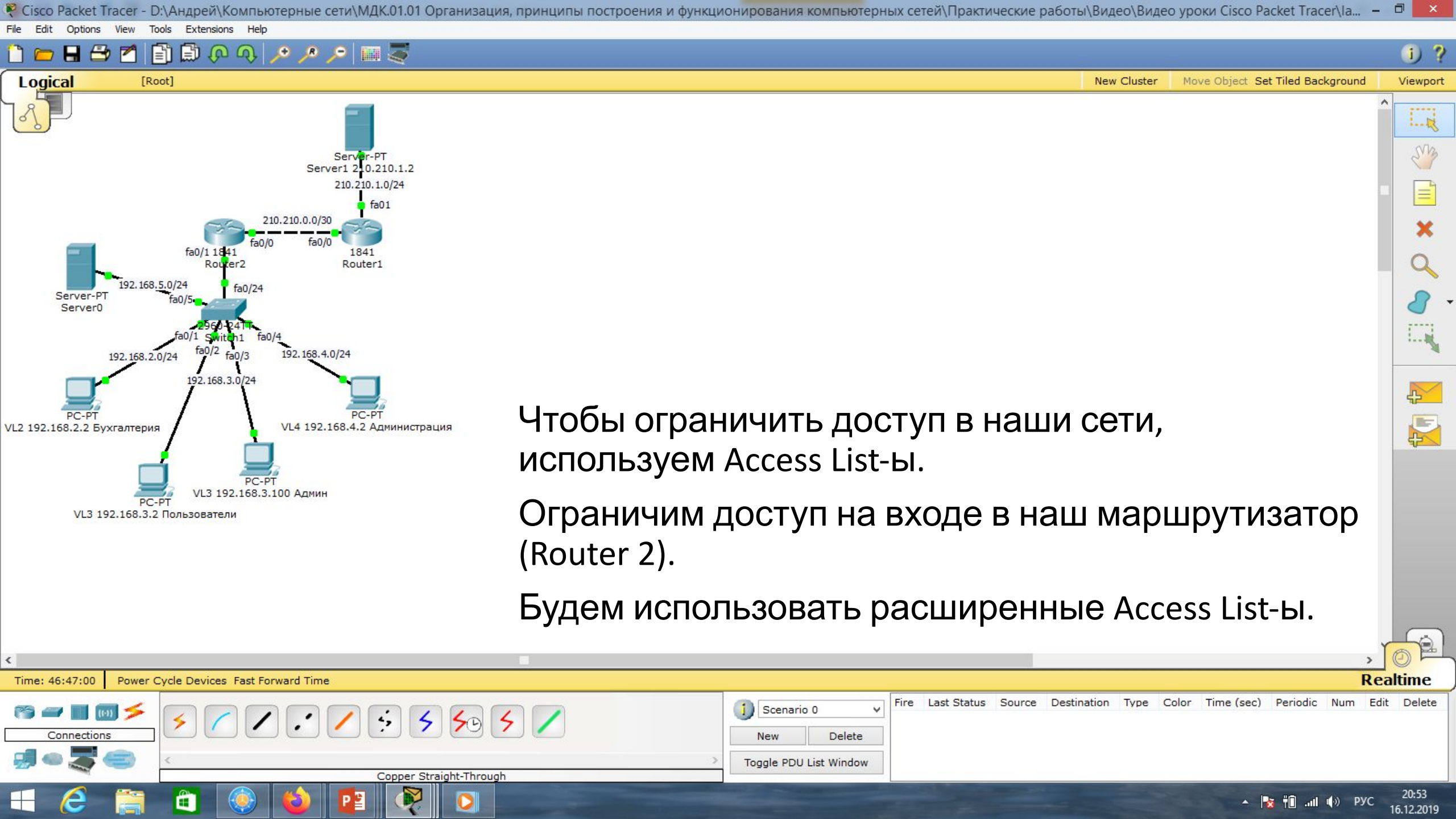

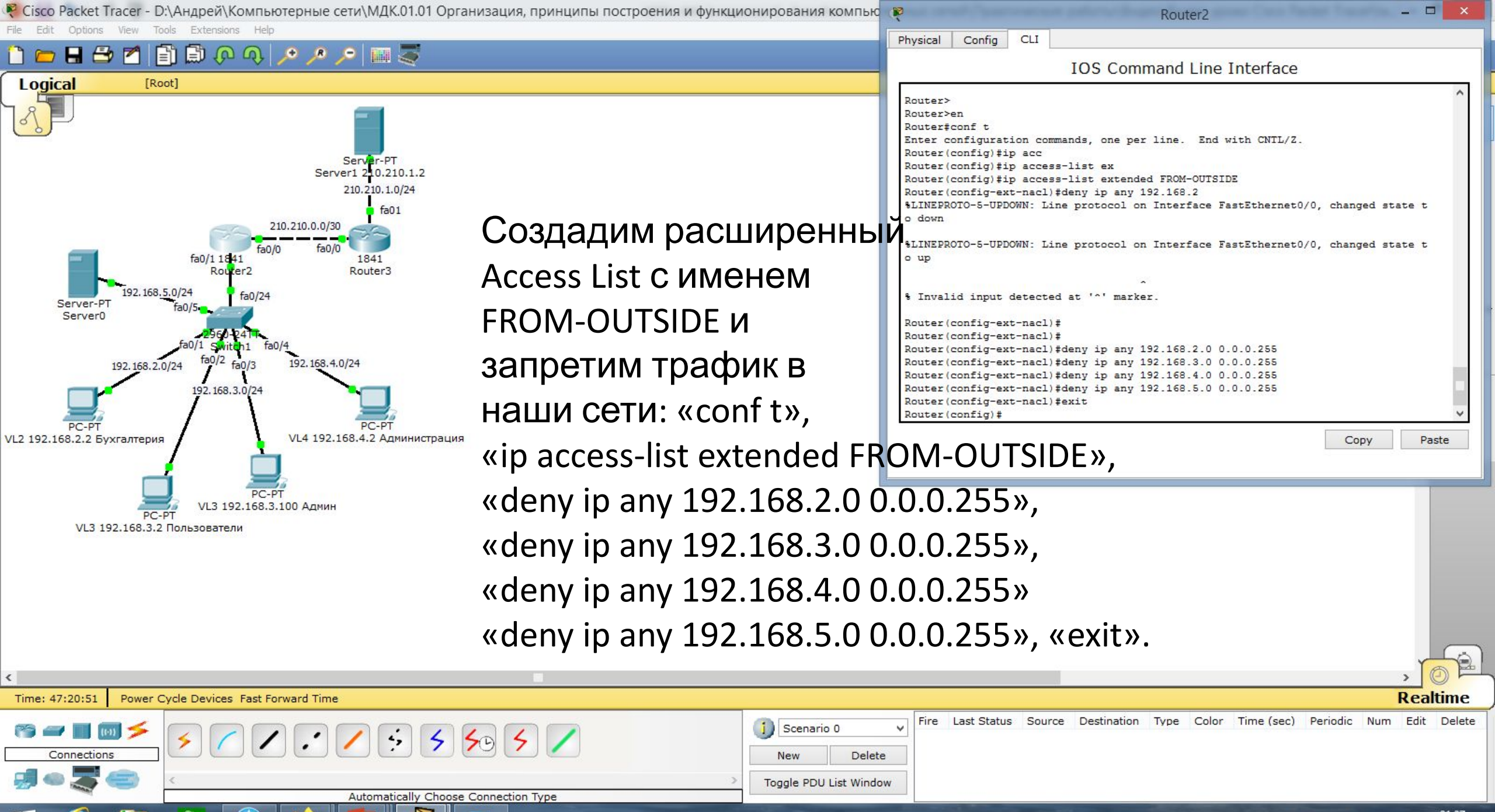

| 1 | -      | . iii | rd a | ENIC | 21:27    |
|---|--------|-------|------|------|----------|
| - | <br>ΠL | -111  | 10   | EINO | 16 10 00 |

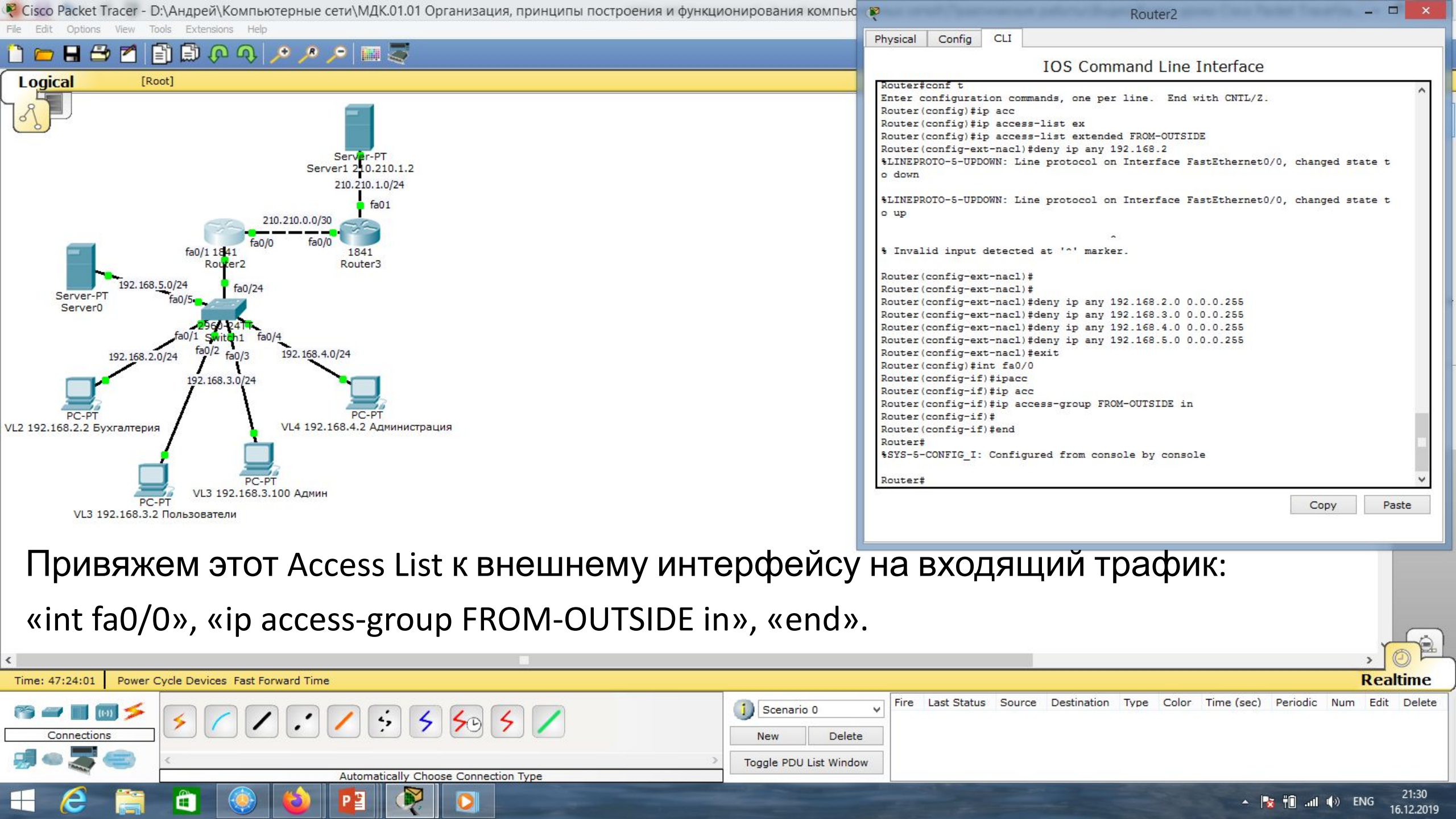

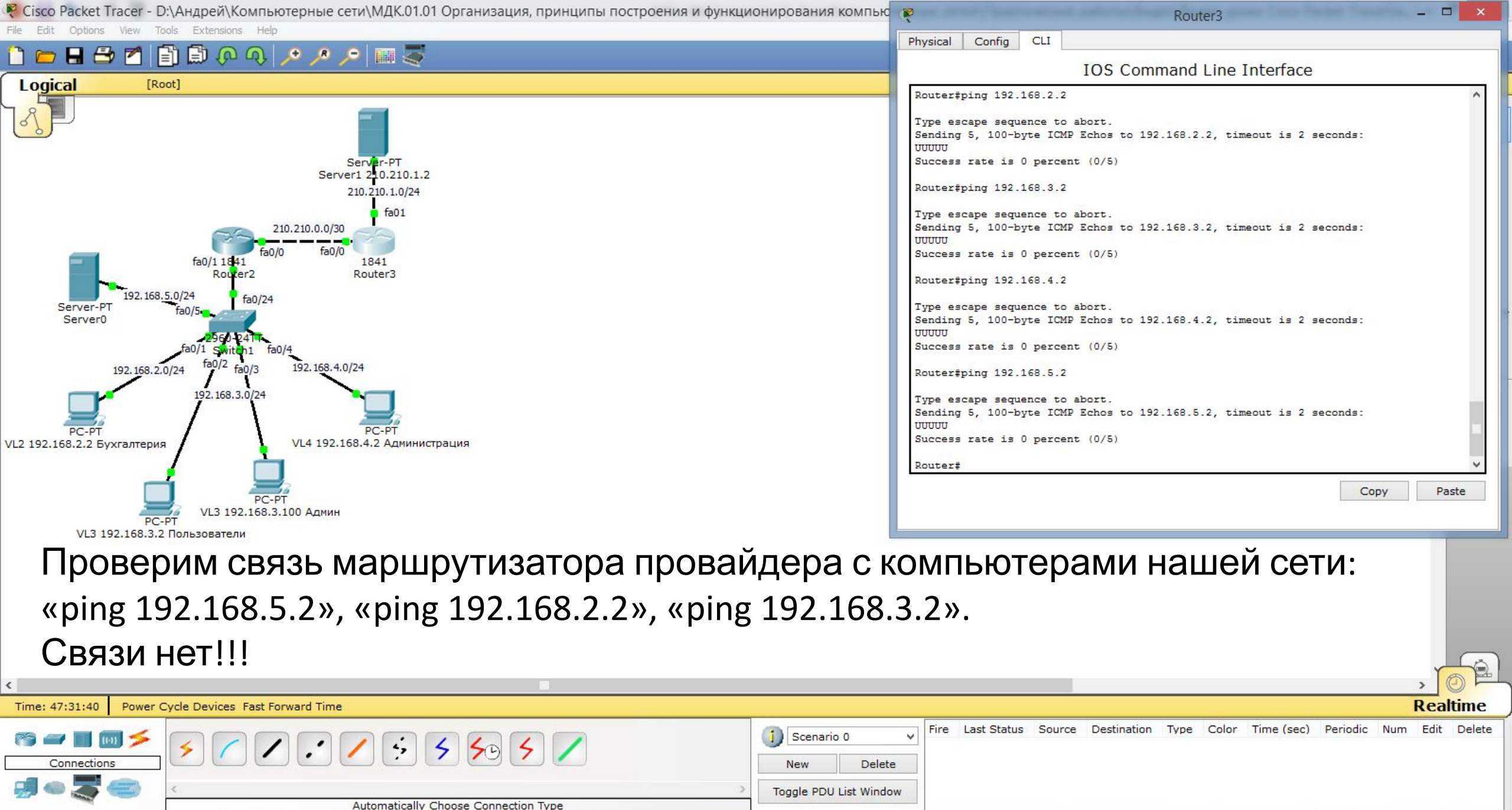

21:38

16.12.2019

🔺 🏹 👘 📶 🌒 ENG

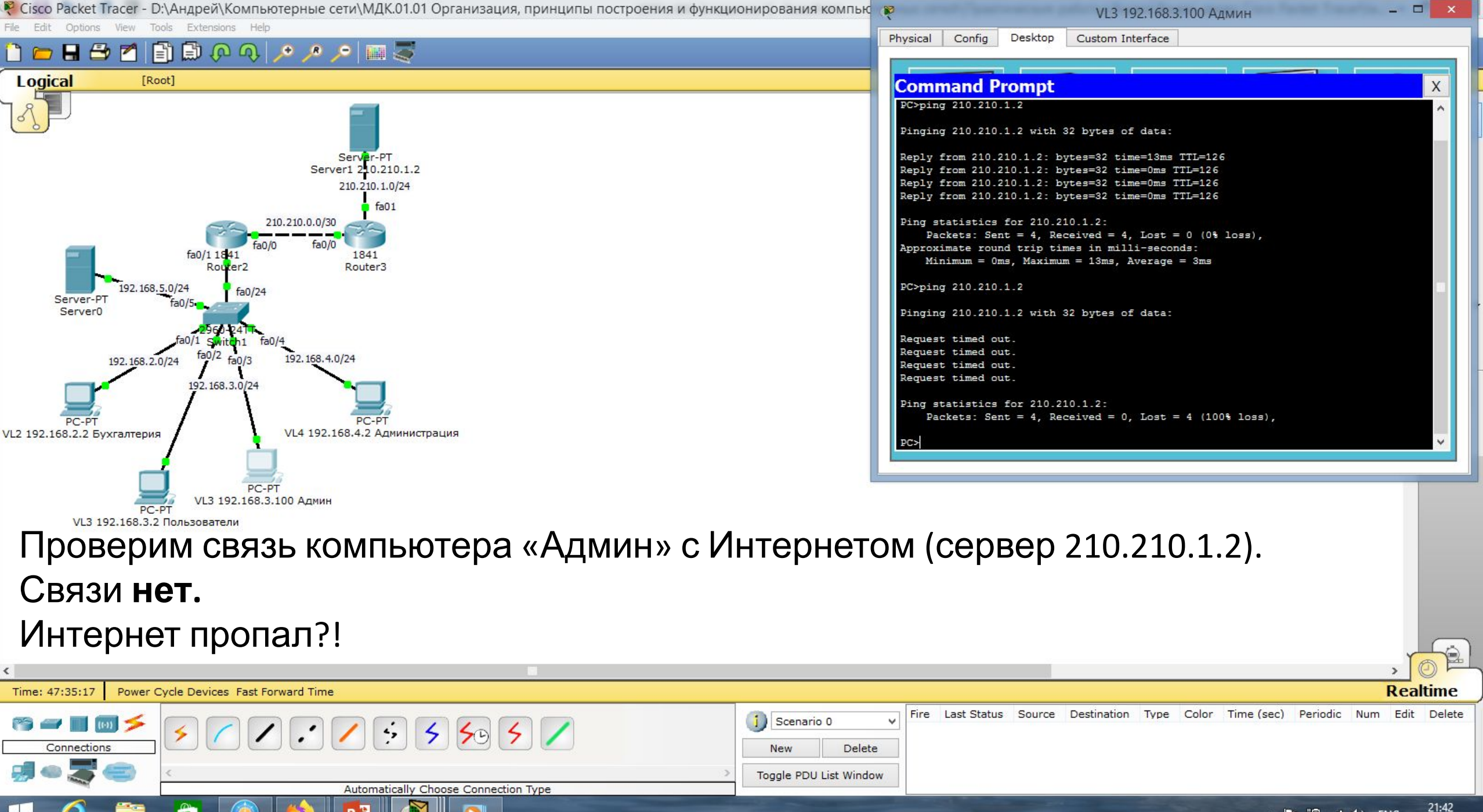

▲ 🍡 †🗊 ...II ♠) ENG 21:42 16.12.2019

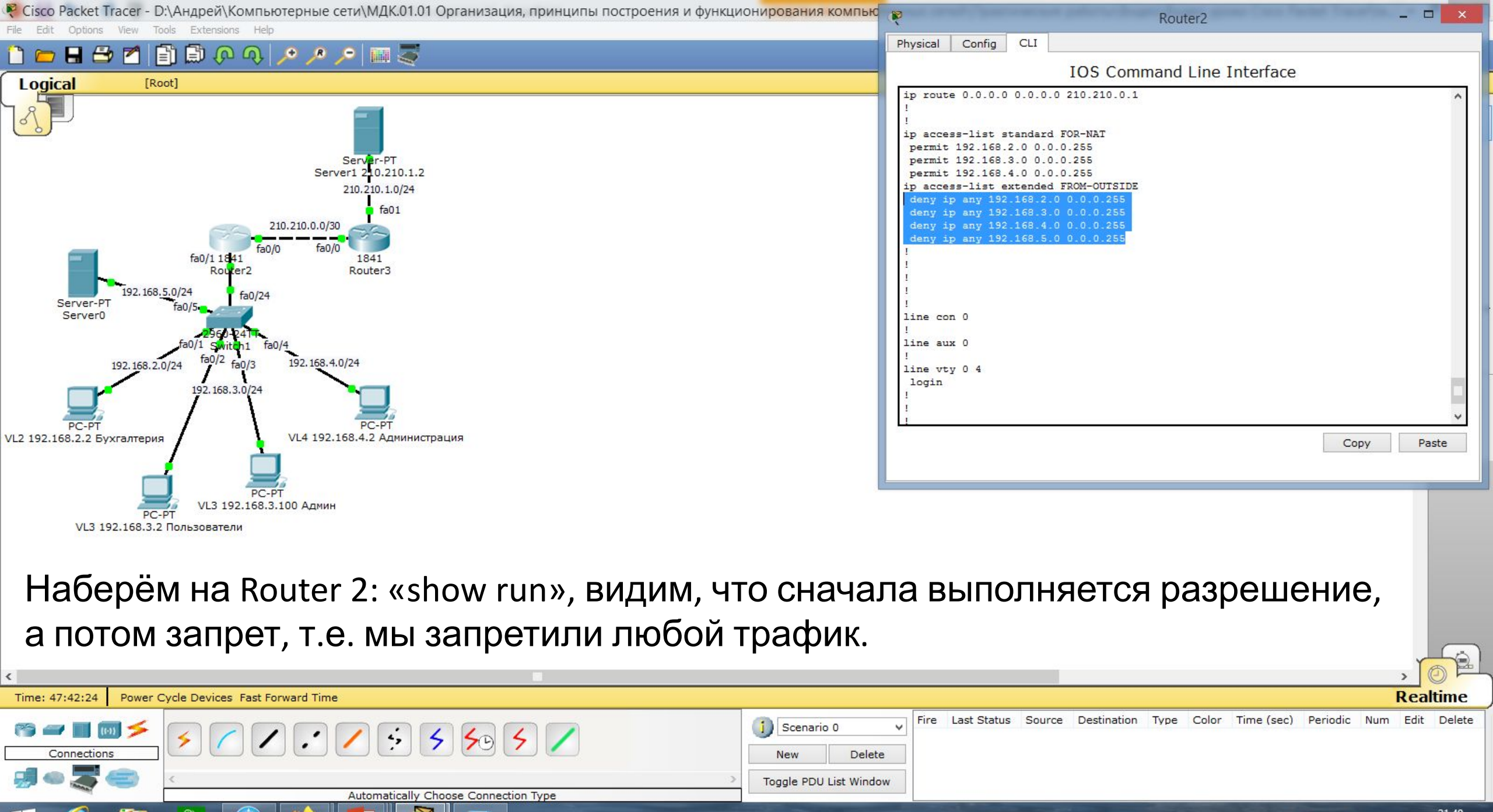

|   | - | all | (h) | ENIG | 21:4  |
|---|---|-----|-----|------|-------|
| - |   |     | 10  | LINU | 16122 |

Cisco Packet Tracer - D:\Андрей\Компьютерные сети\МДК.01.01 Организация, принципы построения и функционирования компьютерных сетей\Практические работы\Работа 24.pkt

Move Object Set Tiled Background

New Cluster

(i) ?

Viewport

1--- 12

SM

R

#### 📑 🖨 🐢 🐢 🔊 🎤 📖 🍣

Tools Extensions

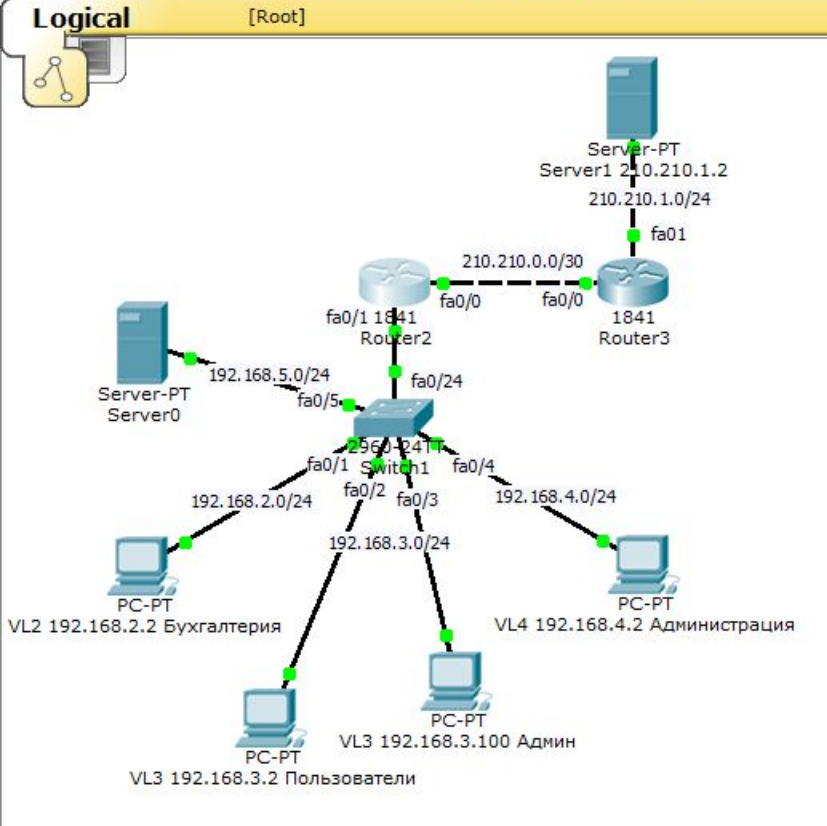

Напишем одно разрешающее правило для входящего трафика на внешний ір-адрес для Router 2: «conft», «ip access-list extended FROM-OUTSIDE», «permit ip any host 210.210.0.2», «end», «wr mem».

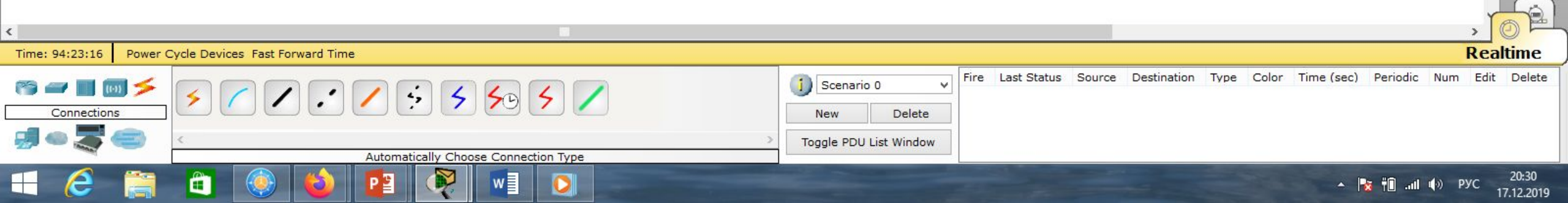

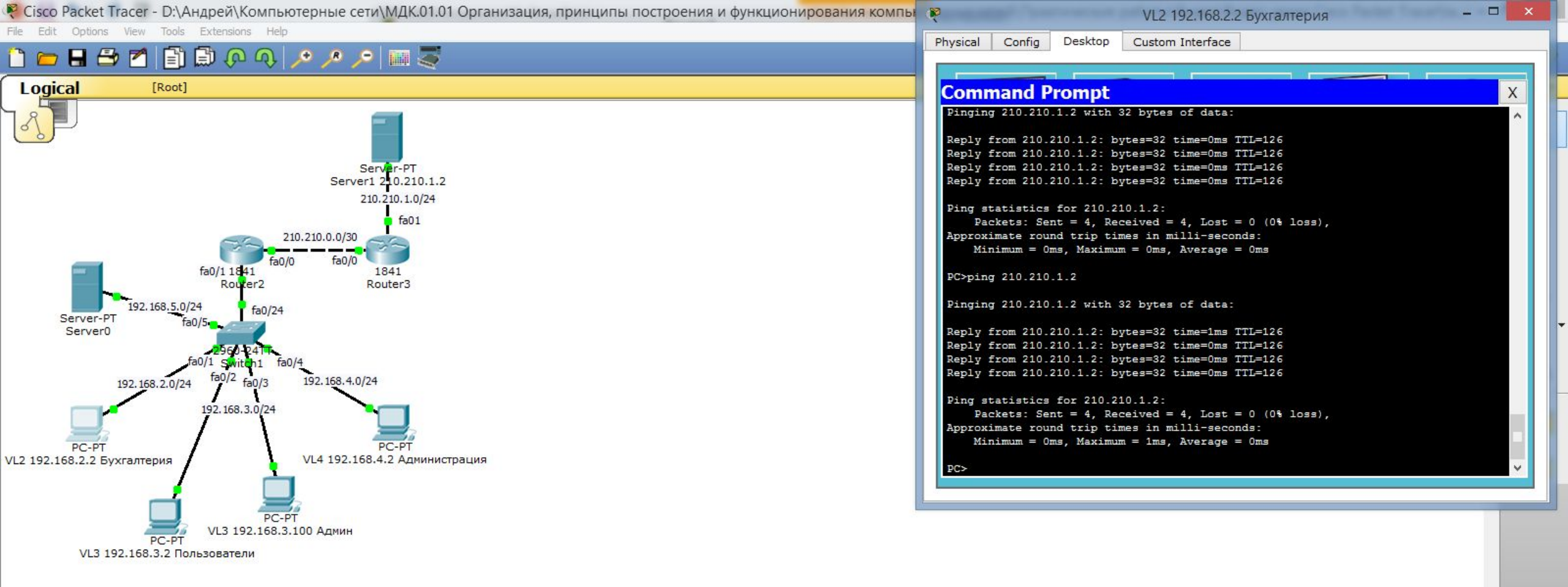

# Проверим связь компьютера Бухгалтерии с Интернетом (сервер 210.210.1.2). Интернет появился!!!

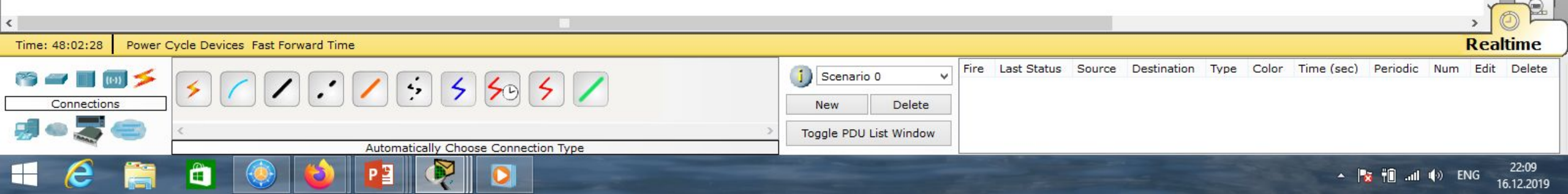

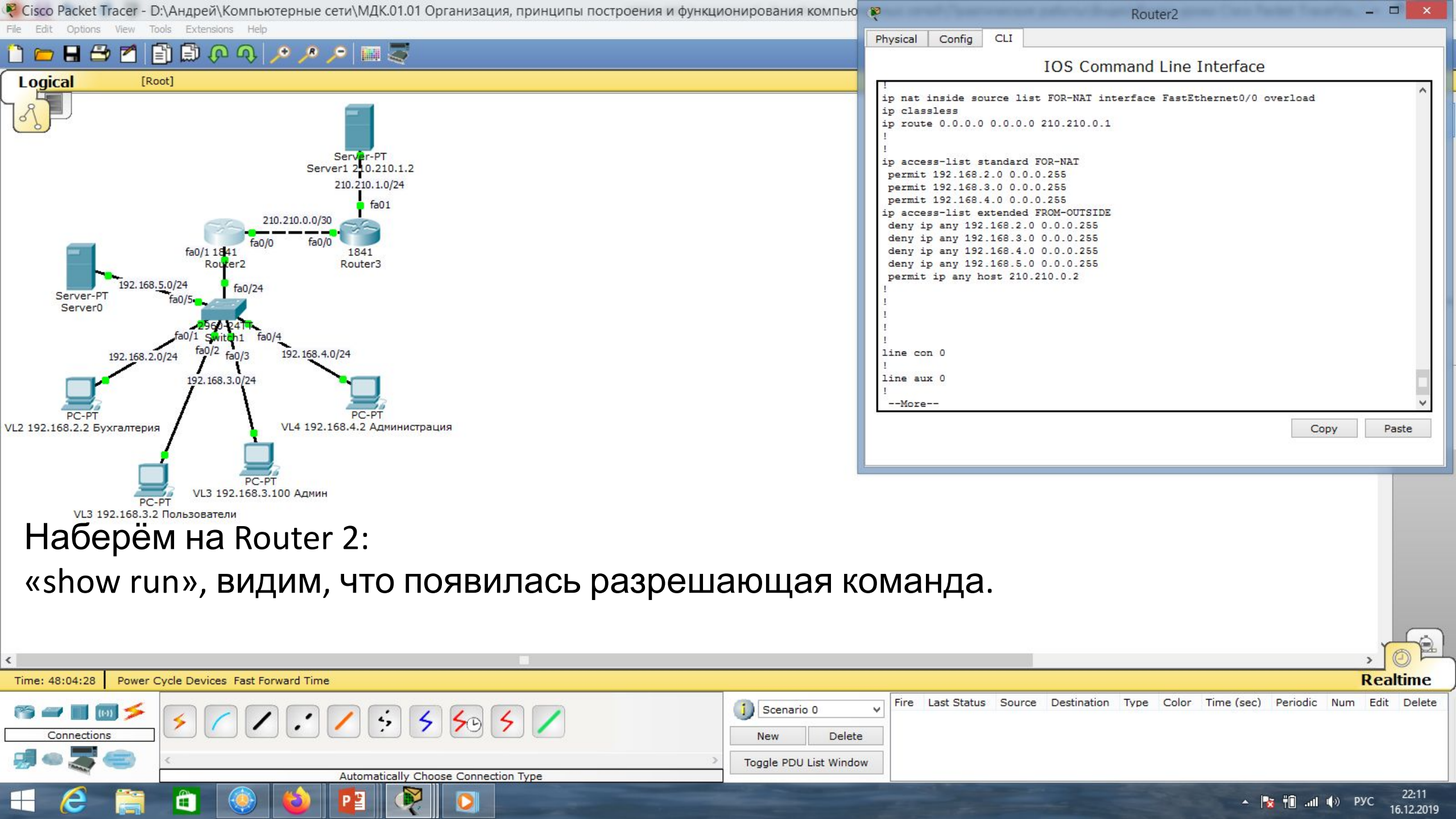

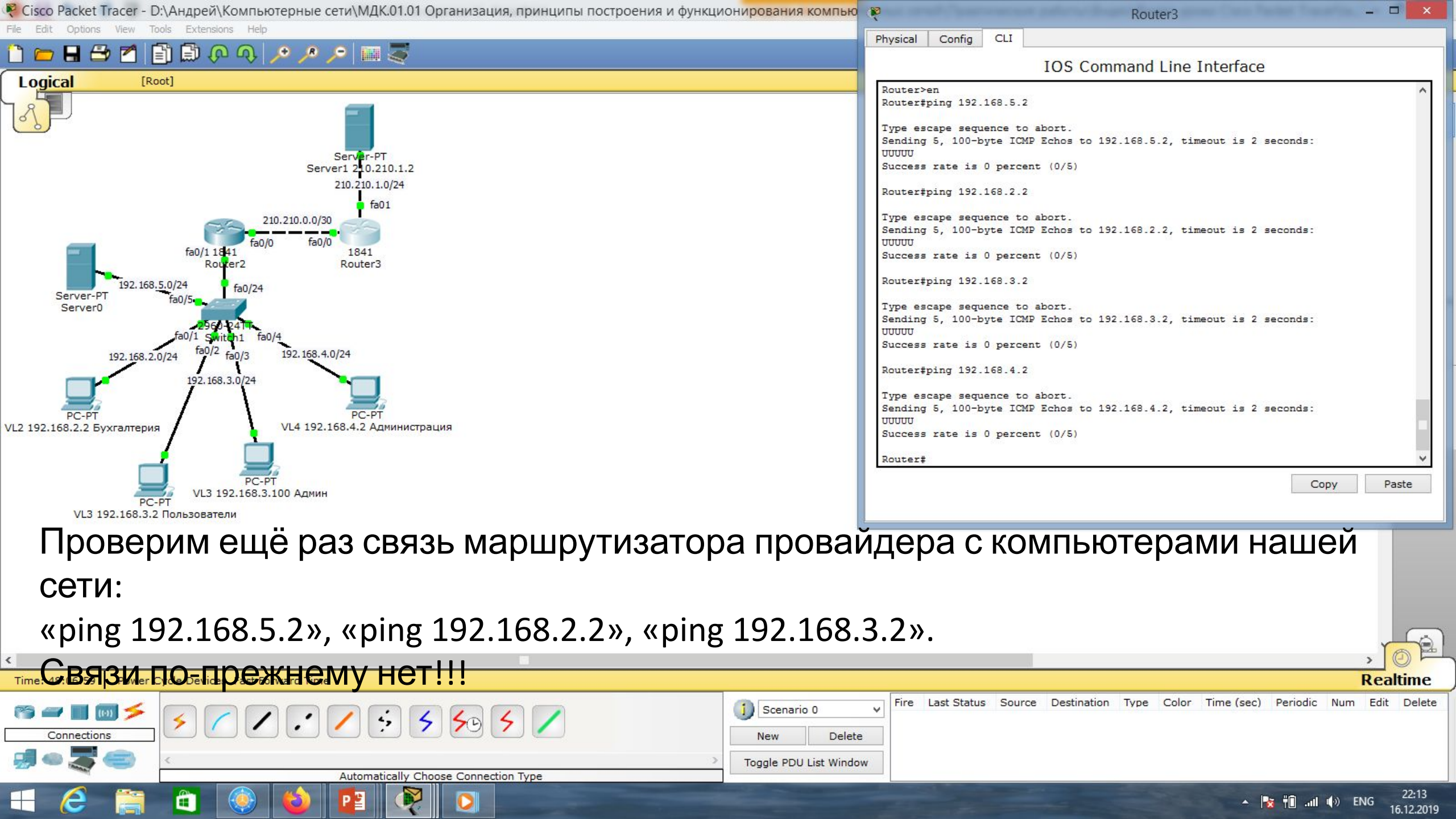

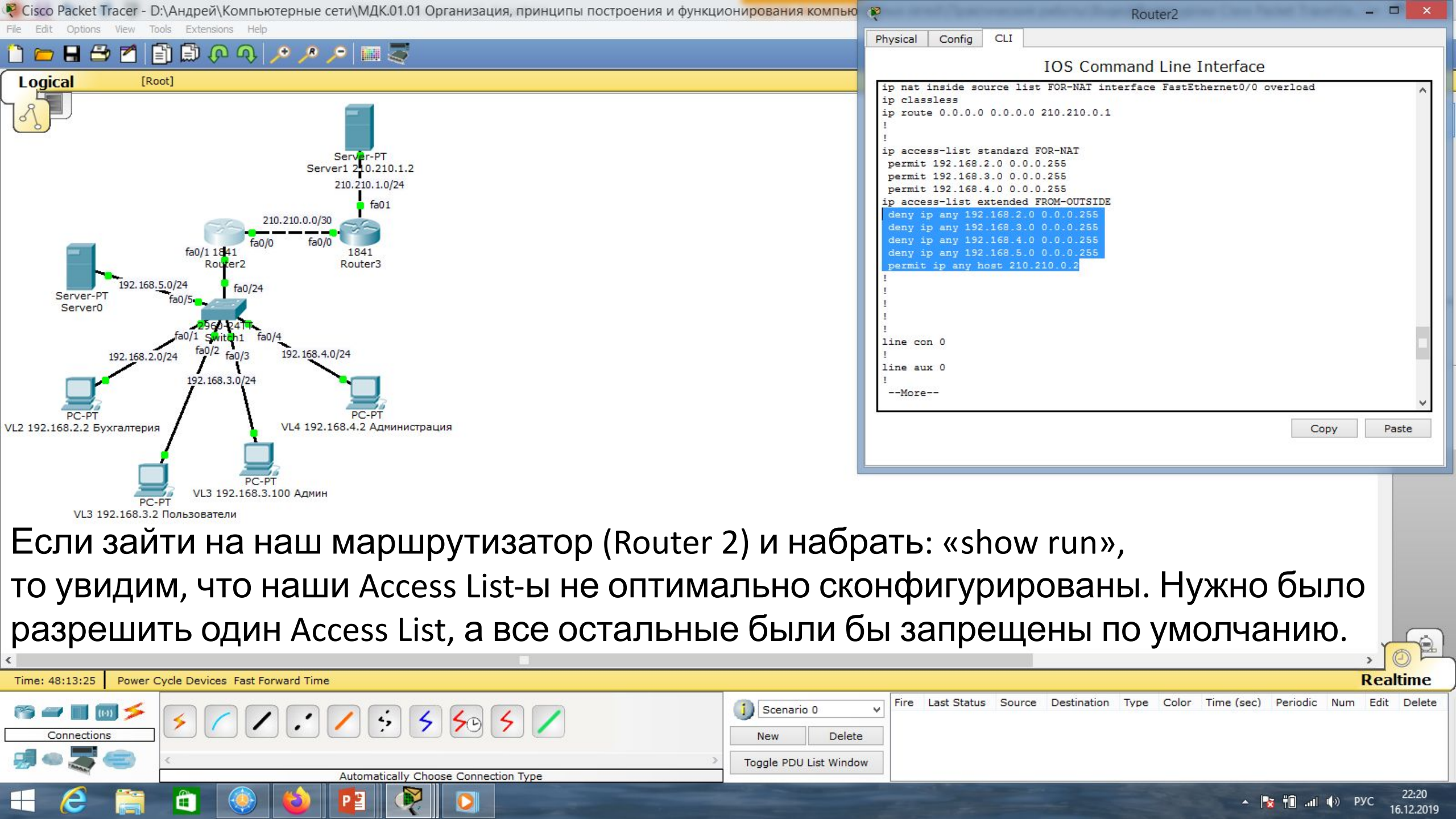

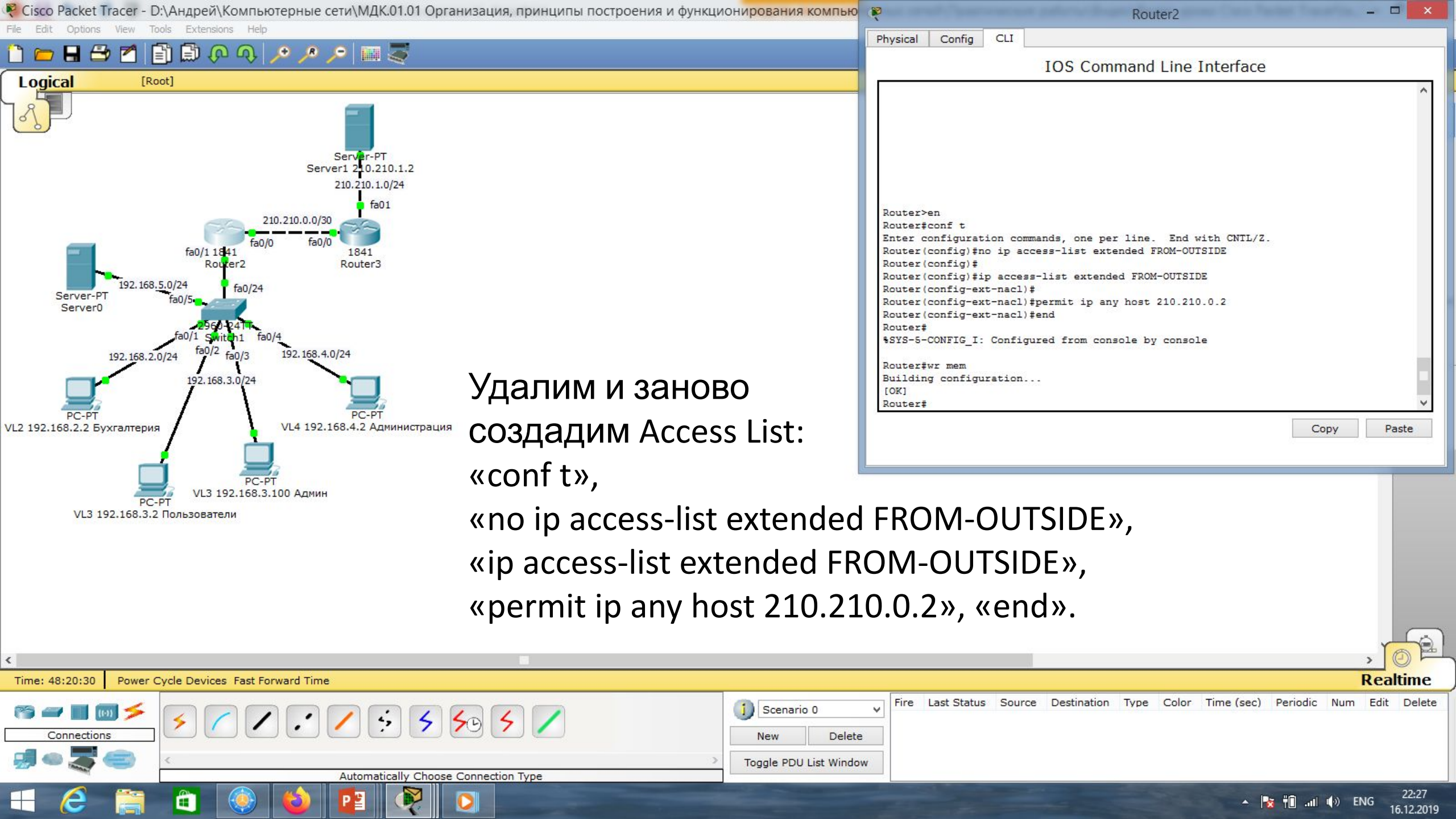

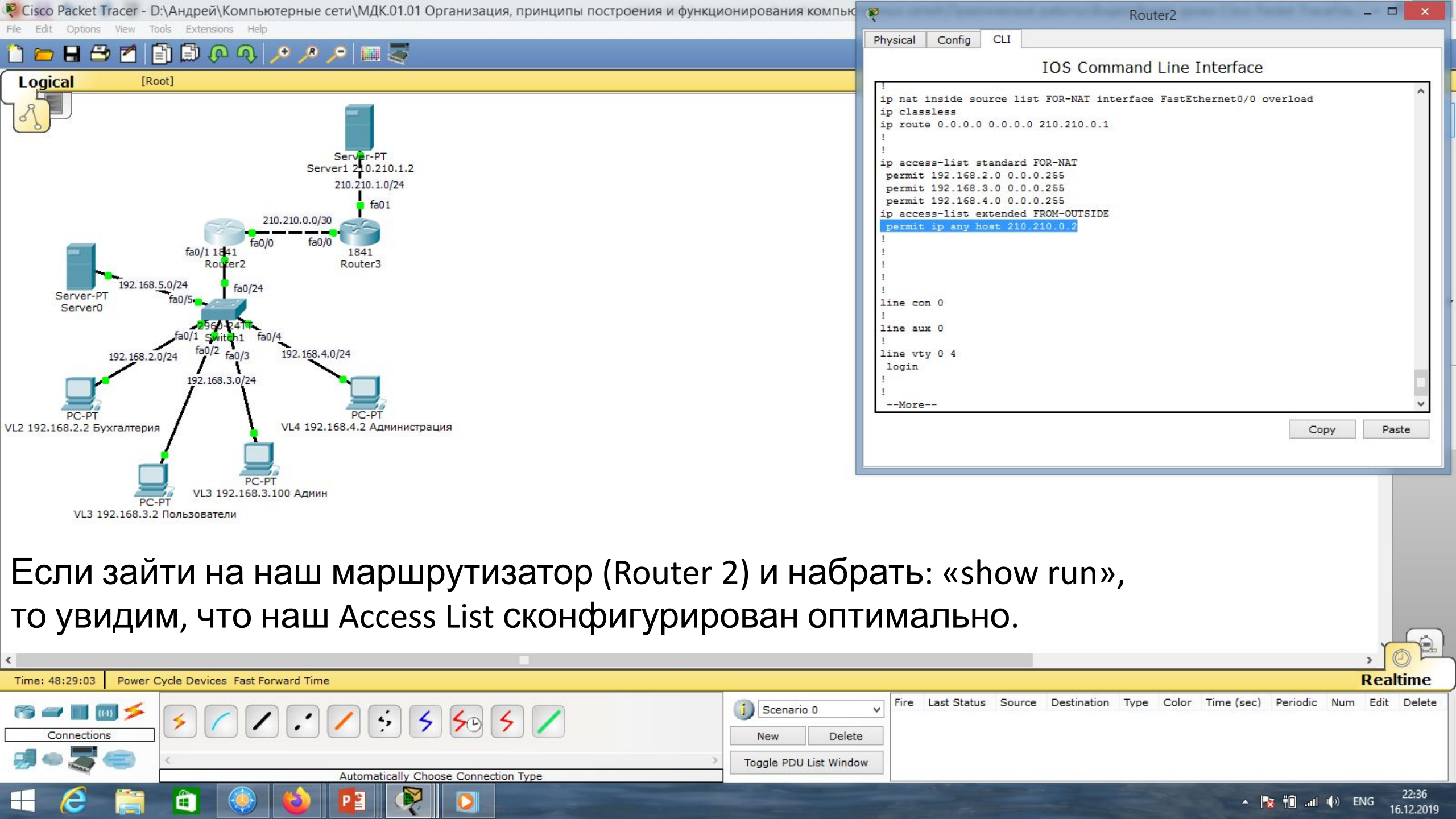

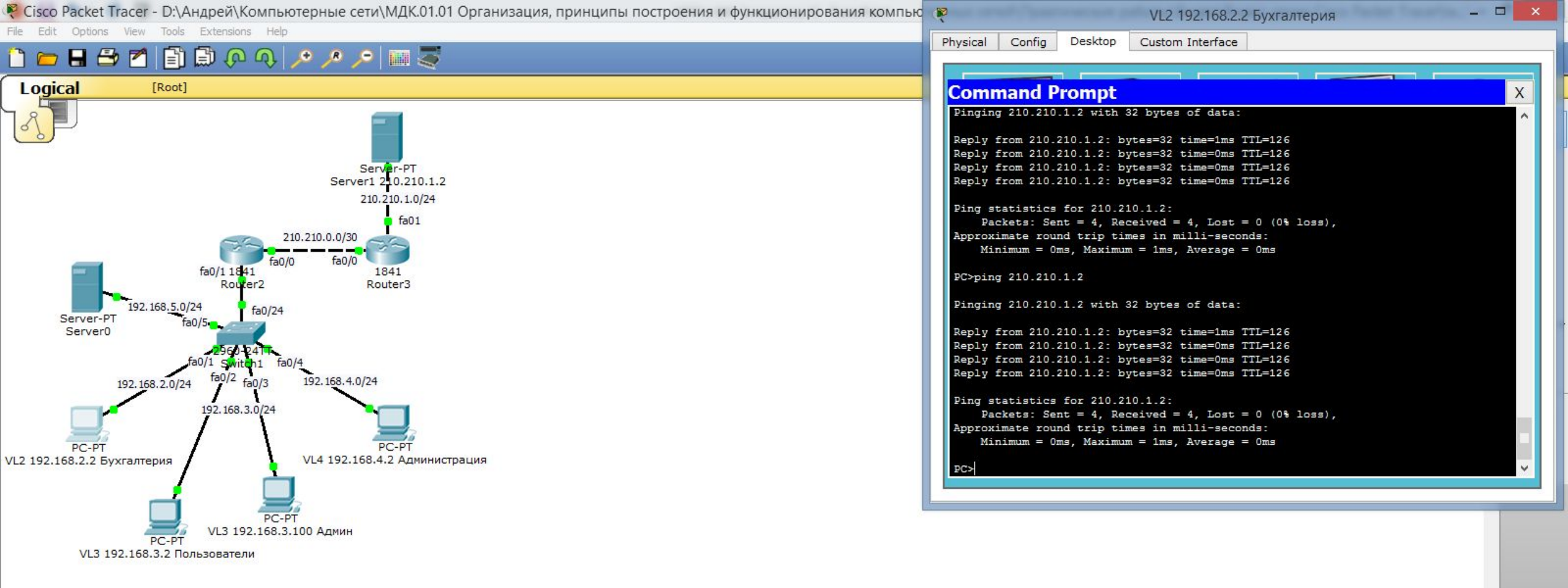

# Проверим ещё раз связь компьютера Бухгалтерии с Интернетом (сервер 210.210.1.2).

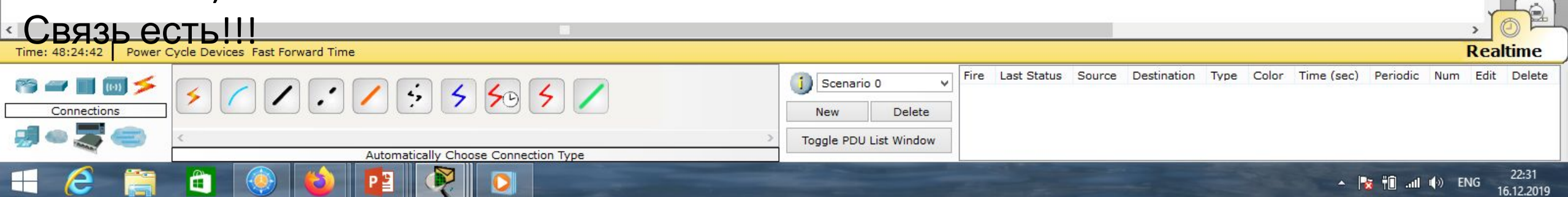

| 🤻 👘 Cisco Packet Tracer - D:\Андрей\Компьютерные сети\МДК.01.01 Организация, принципы построения и функцис | Router3 - 🗆 🗙                                                                                          |
|----------------------------------------------------------------------------------------------------|----------------------------------------------------------------------------------------------------|
| File Edit Options View Tools Extensions Help                                                               | Physical Config CLI                                                                                    |
|                                                                                                    | IOS Command Line Interface                                                                             |
| Logical [Root]                                                                                             | 2                                                                                                    |
|                                                                                                    | Router><br>Router>en<br>Router#ping 192.168.2.2                                                        |
| SepterPT                                                                                                   | Type escape sequence to abort.                                                                         |
| Server1 210.210.1.2                                                                                        | Sending 5, 100-byte ICMP Echos to 192.168.2.2, timeout is 2 seconds:                                   |
| 210.210.1.0/24                                                                                             | Success rate is 0 percent (0/5)                                                                        |
| 210.210.0.0/30                                                                                             | Router#ping 192.168.5.2                                                                                |
| fa0/1 1841 fa0/0 fa0/0 1841                                                                                | Type escape sequence to abort.                                                                         |
| Router2 Router3                                                                                            | UUUUUU                                                                                                 |
| 192.168.5.0/24 fa0/24<br>Server-PT fa0/5                                                                   |                                                                                                    |
| Server0                                                                                                    | Router#ping 152.166.3.2                                                                                |
| fa0/1 Switch1 fa0/4                                                                                        | Type escape sequence to abort.<br>Sending 5, 100-byte ICMP Echos to 192.168.3.2, timeout is 2 seconds: |
| 192.168.2.0/24 14 Fa0/3 192.106.4.0/24                                                                     | Success rate is 0 percent (0/5)                                                                        |
|                                                                                                    | Router#ping 192.168.4.2                                                                                |
| PC-PT PC-PT                                                                                                | Type escape sequence to abort.                                                                         |
|                                                                                                    | Sending 5, 100-byte ICMP Echos to 192.168.4.2, timeout is 2 seconds:<br>UUUUUU                         |
|                                                                                                    | Success rate is 0 percent (0/5)                                                                        |
| РС-РТ<br>VL3 192.168.3.100 Админ                                                                           | Router#                                                                                                |
| VL3 192.168.3.2 Пользователи                                                                               | Copy Paste                                                                                             |
| Проверим ещё раз связь маршрутизатора провайд                                                              | leba                                                                                                   |
| с компьютерами нашей сети: «ping 192,168,5,2», «pir                                                        | ng 192,168,2,2», «ping                                                                                 |
|                                                                                                    |                                                                                                    |
| 192.168.3.2».                                                                                              |                                                                                                    |
| Связи по-прежнему нет И Мы зашитили нашу сет                                                               |                                                                                                    |
|                                                                                                    | Fire Last Status, Source, Destination, Type, Color, Time (sec), Periodic, Num, Edit, Delete            |
|                                                                                                    |                                                                                                    |
|                                                                                                    |                                                                                                    |
| Automatically Choose Connection Type                                                                       |                                                                                                    |
|                                                                                                    | ▲ 17.12.2019                                                                                           |

Cisco Packet Tracer - D:\Андрей\Компьютерные сети\МДК.01.01 Организация, принципы построения и функционирования компьютерных сетей\Практические работы\Работа 24.pkt

#### ) ? Viewport

SM

......

4

R

New Cluster Move Object Set Tiled Background

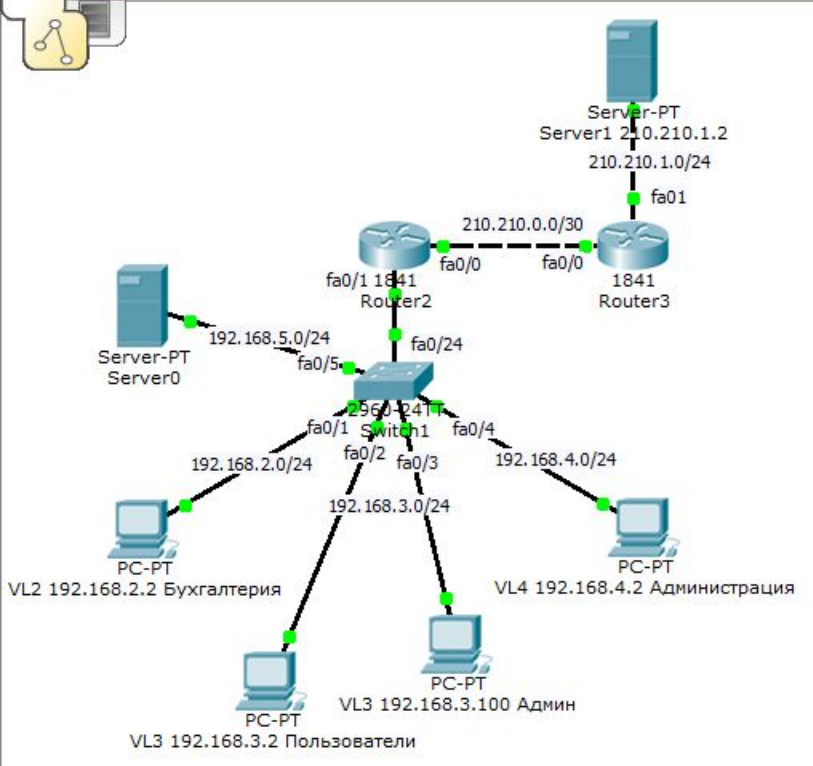

🖹 🗊 🖓 🔍 🔎 🥕 📁 🚟

8 🔁 🗖

[Root]

Logical

Предположим, что у нас есть удалённый доступ по telnet.

Такой доступ требует пароль.

Даже если злоумышленник не знает пароль, он может его подобрать.

Поэтому администратор решает его запретить доступ из внешней сети.

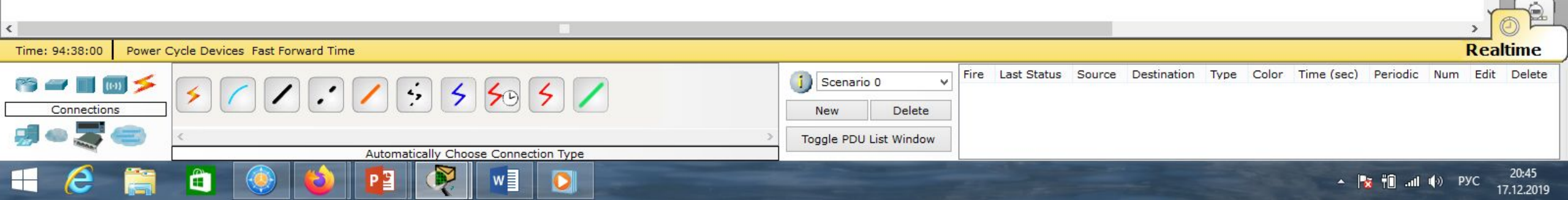

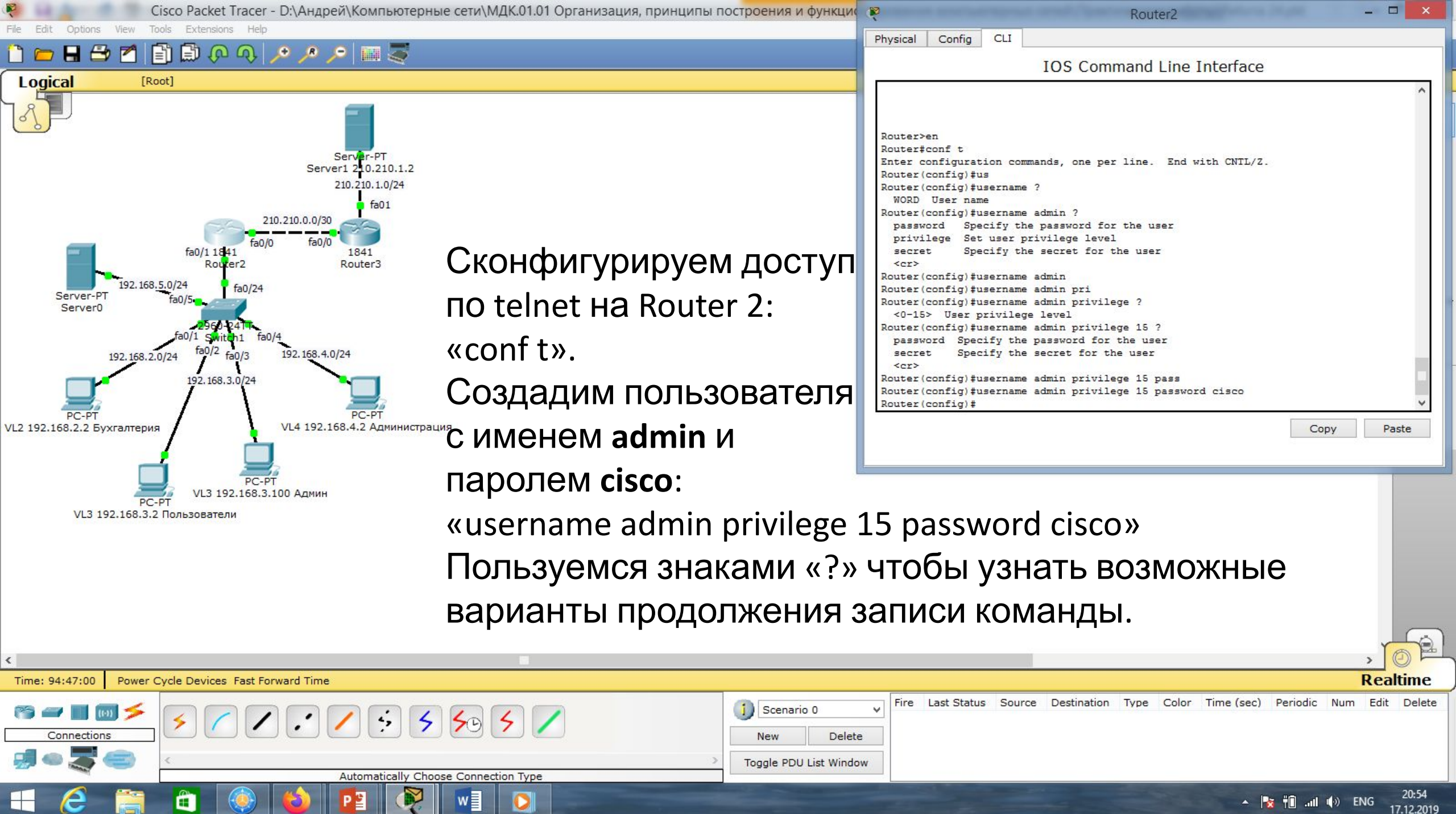

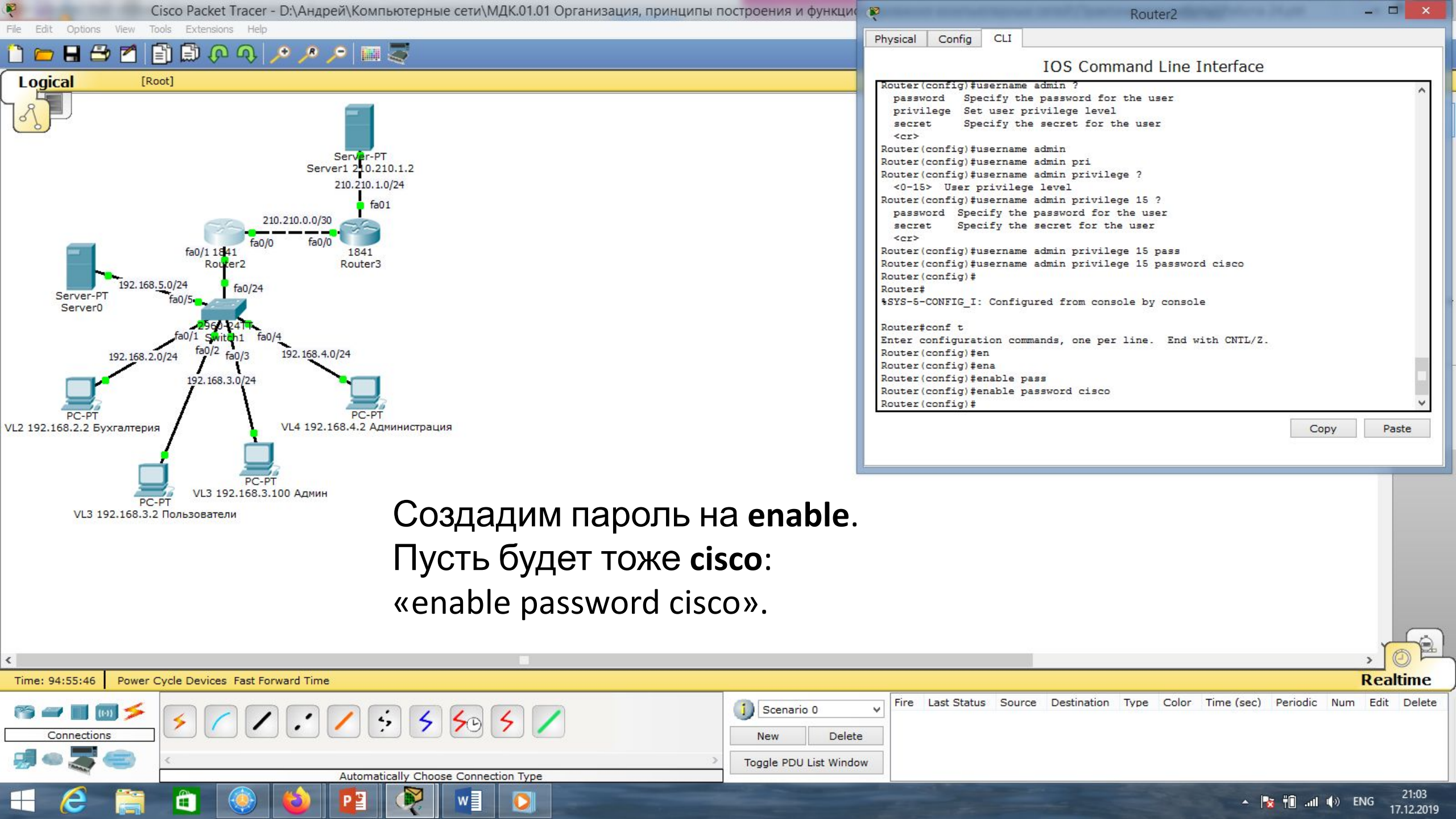

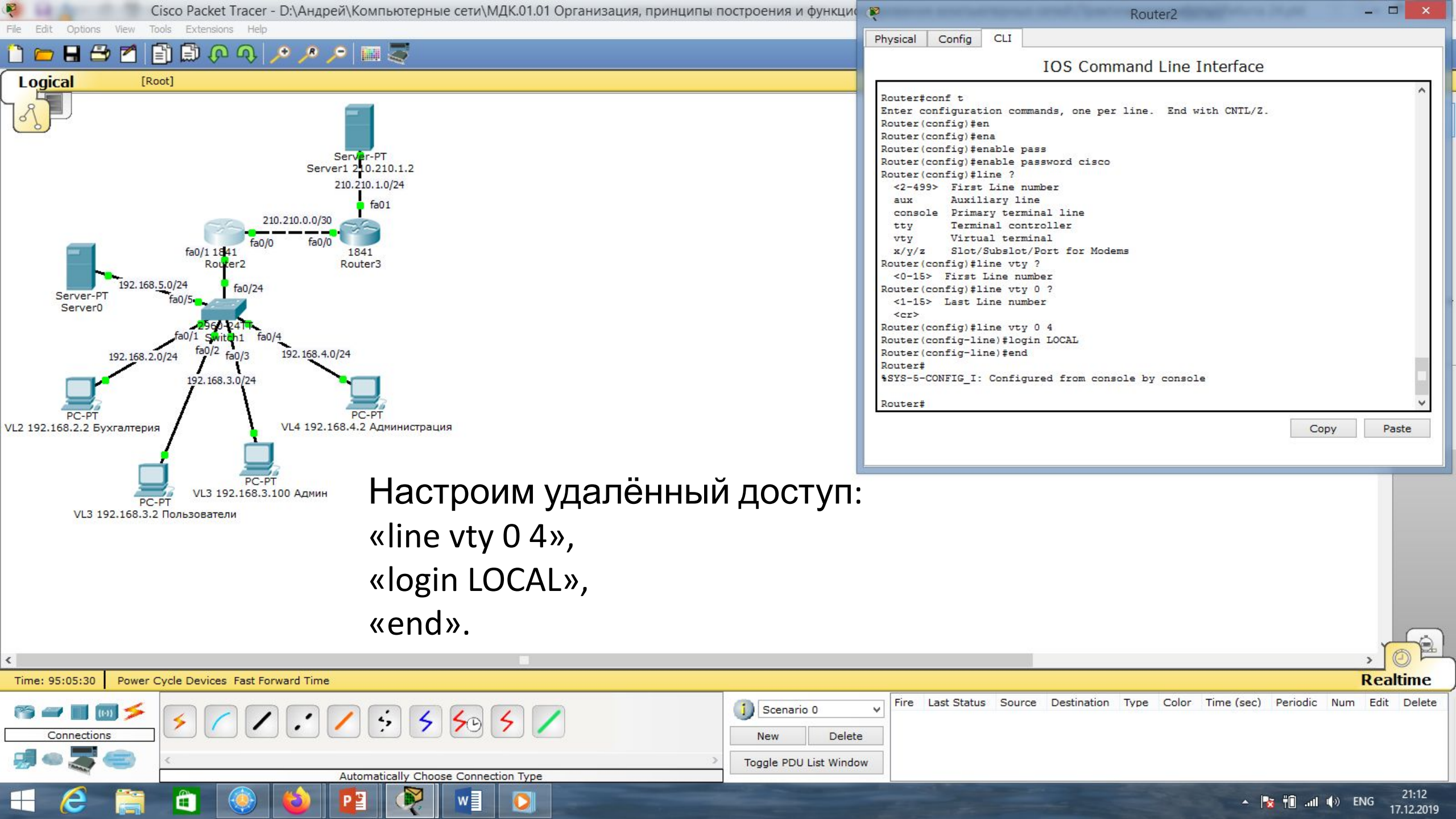

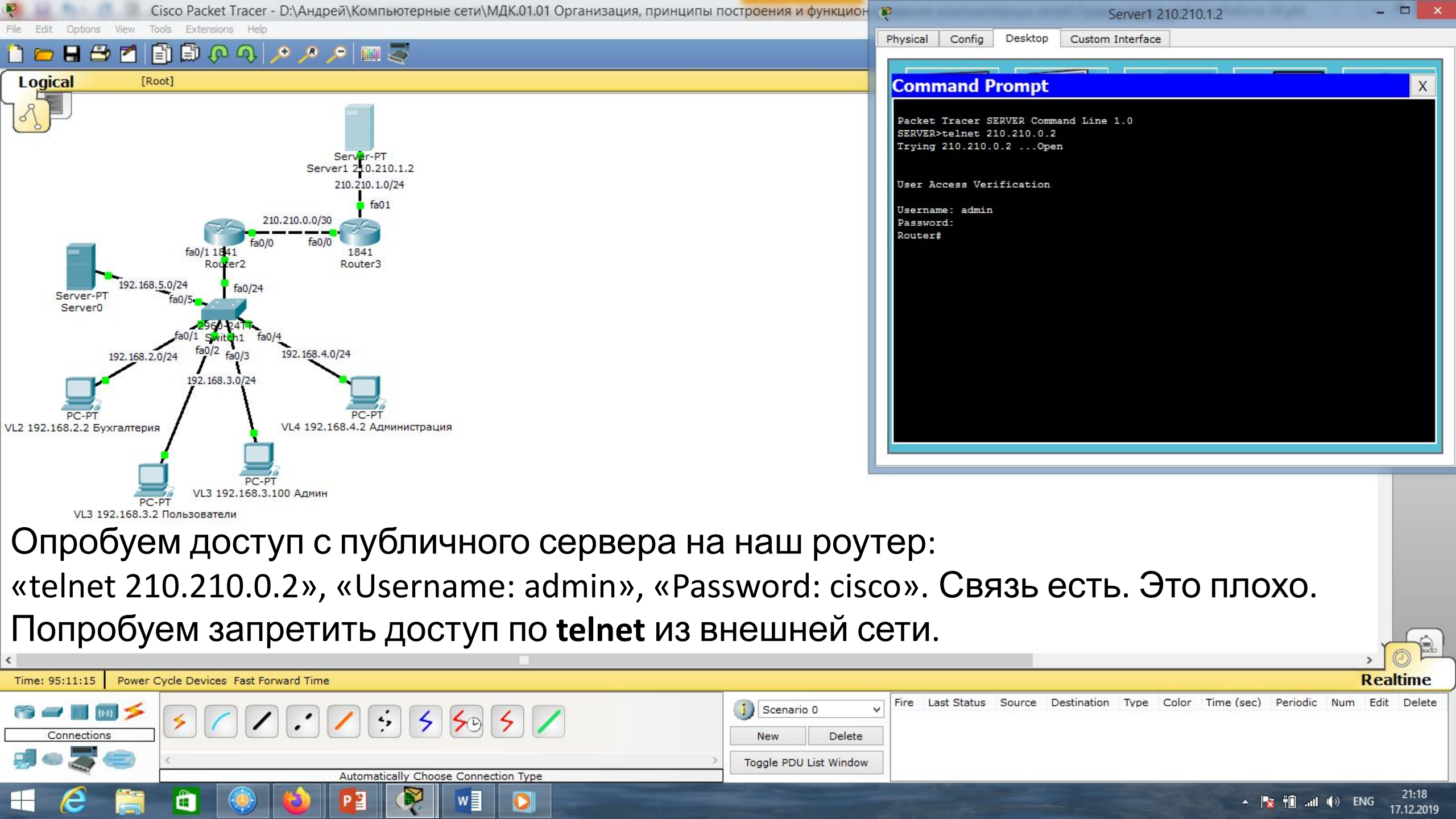

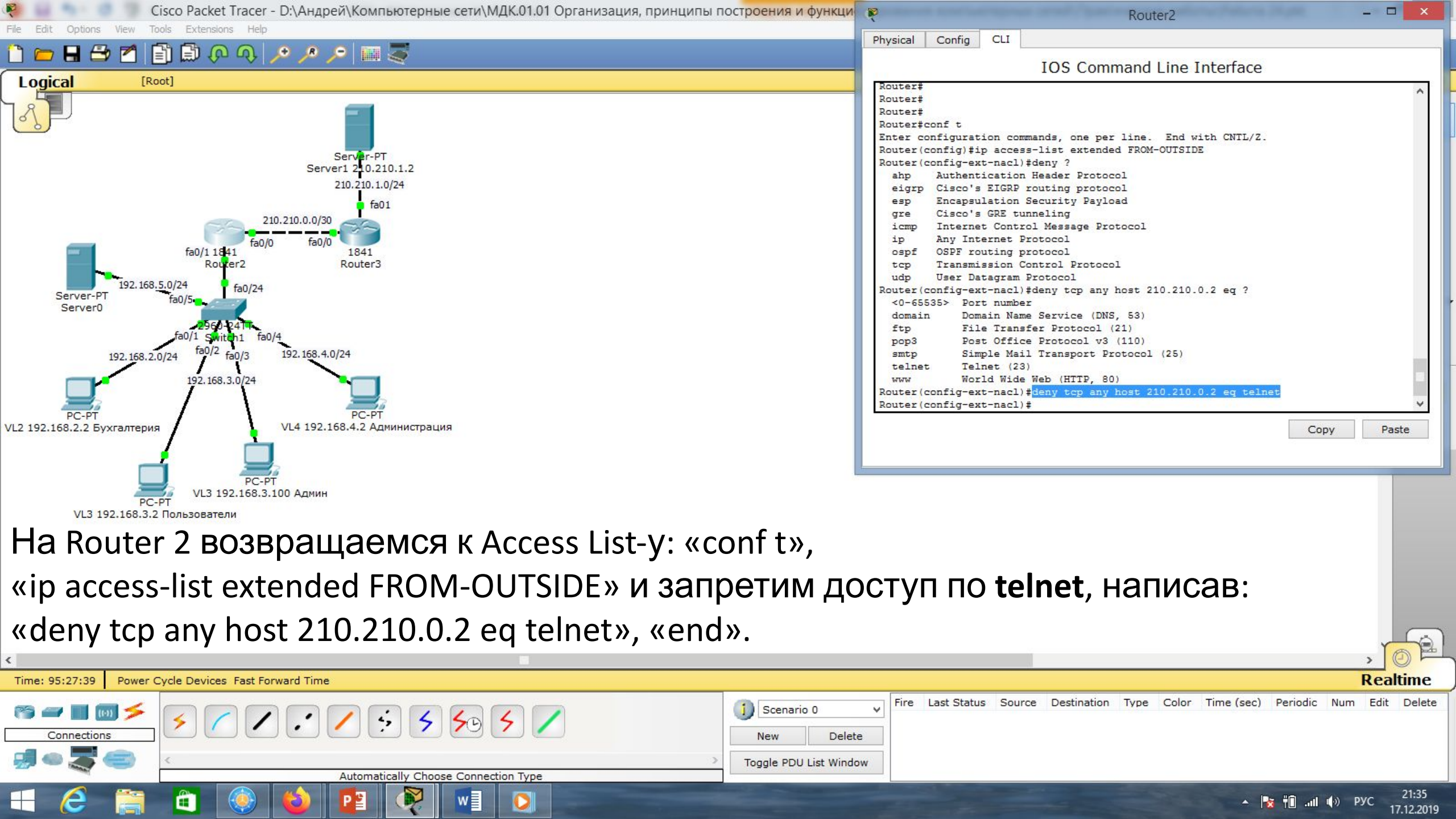

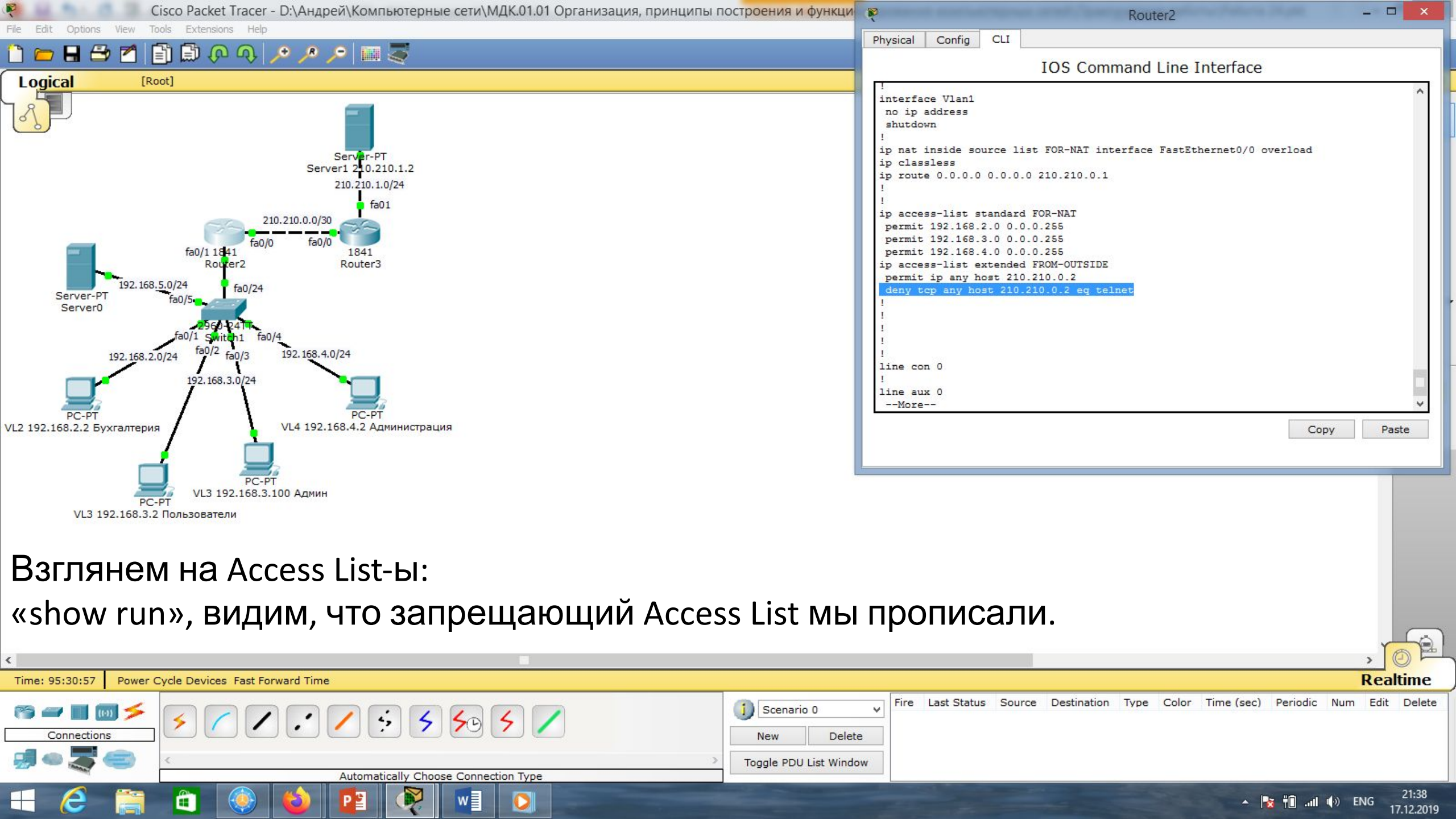

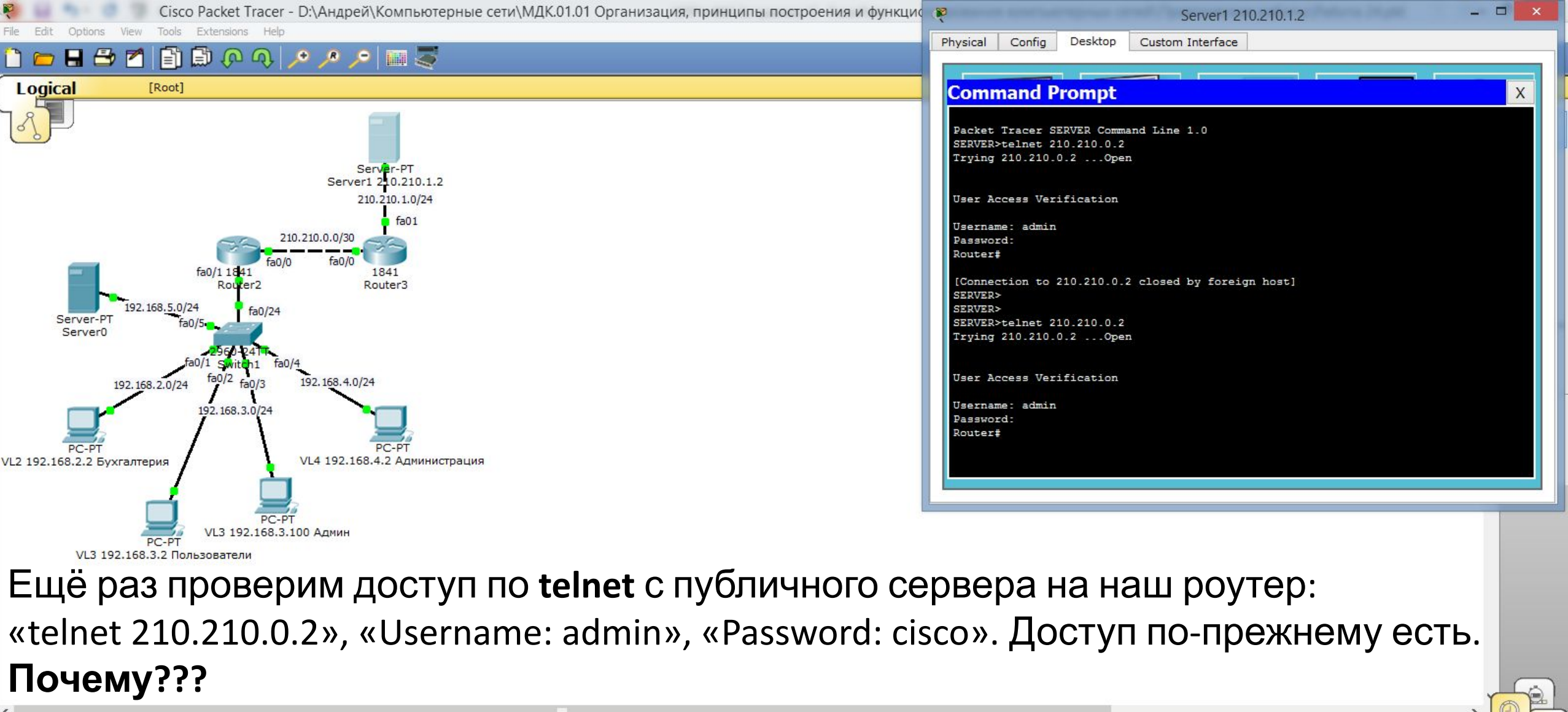

| c and a second second se |                                                                                                   |                    |
|----------------------------------------------------------------------------------------------------|---------------------------------------------------------------------------------------------------|--------------------|
| Time: 95:35:11 Power Cycle Devices Fast Forward Time                                                                                                    | Real                                                                                              | time               |
| ◎ ┛■ ■ ≠                                                                                                    | Scenario 0       V    Fire Last Status Source Destination Type Color Time (sec) Periodic Num Edit | Delete             |
|                                                                                                    | New Delete                                                                                        |                    |
|                                                                                                    | > Toggle PDU List Window                                                                          |                    |
| Automatically Choose Connection Type                                                                                                    |                                                                                                   |                    |
|                                                                                                    | A 🍡 📆il 🌒 ENG 👔                                                                                   | 21:42<br>7.12.2019 |

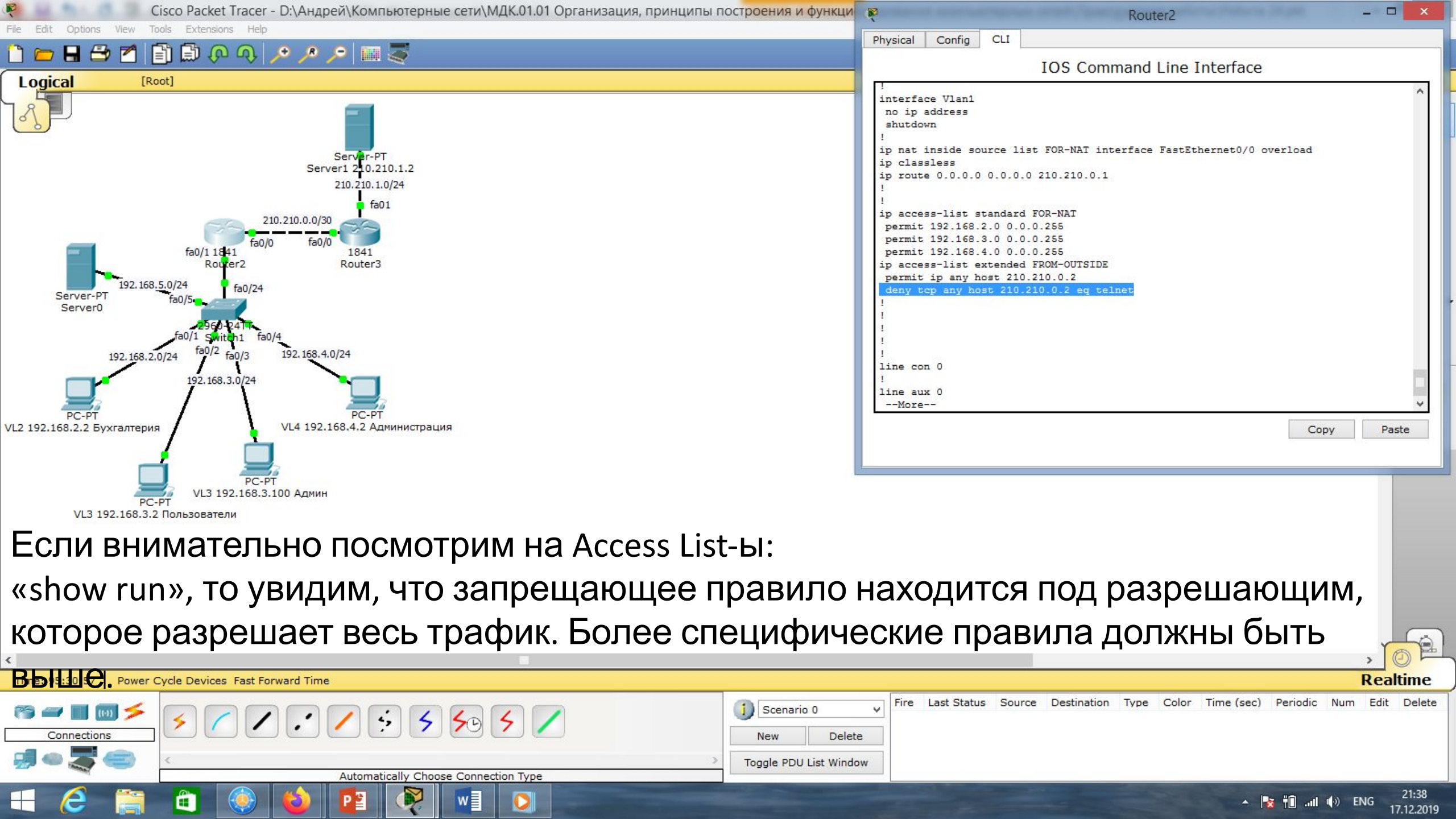

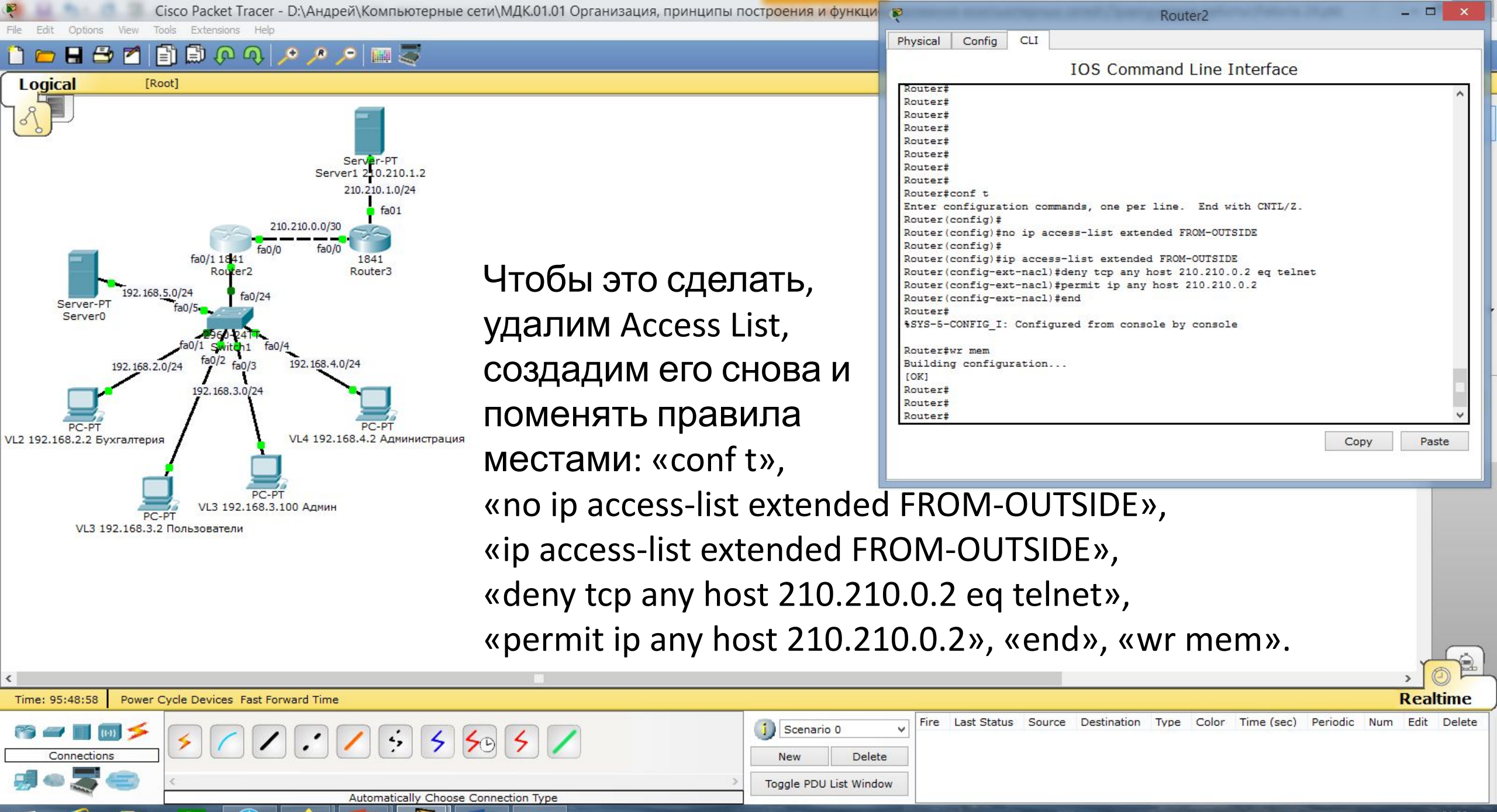

| 1 | 1 | -  | . di | 10 | ENIC | 21:5  |
|---|---|----|------|----|------|-------|
| - |   | ΠL | -111 | 10 | EINO | 17122 |

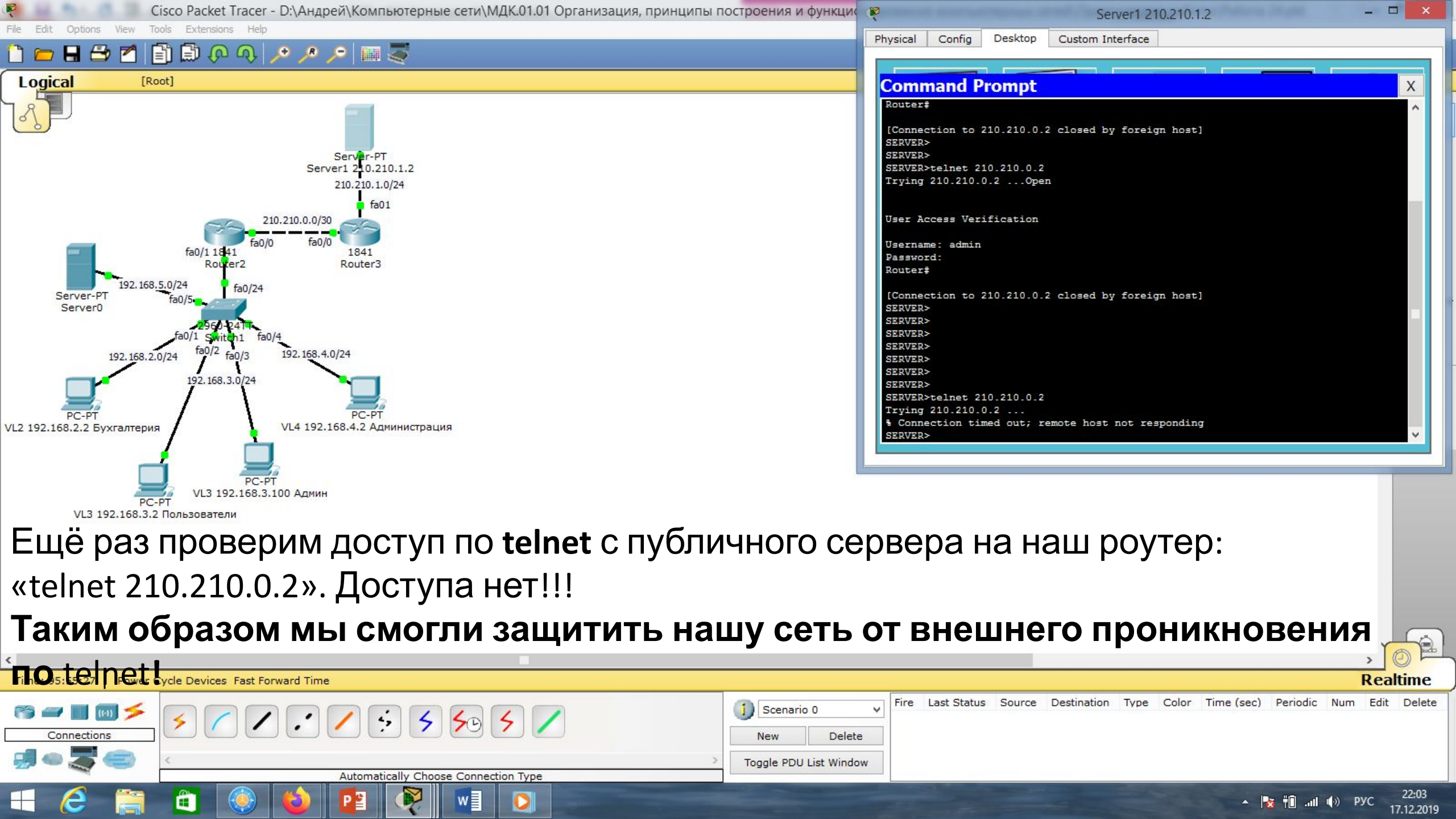

Cisco Packet Tracer - D:\Андрей\Компьютерные сети\МДК.01.01 Организация, принципы построения и функционирования компьютерных сетей\Практические работы\Paбота 25.pkt

#### i) ? Viewport

SM

1.....

R

New Cluster Move Object Set Tiled Background

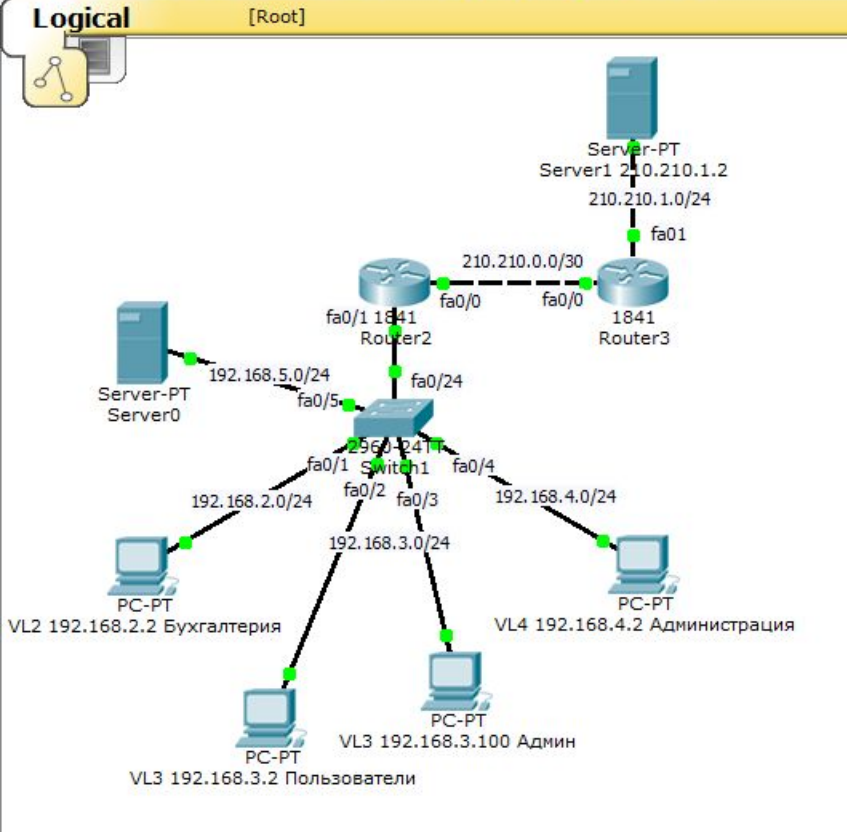

🖶 🗁 📶 📄 🖗 🔍 🔎 🖉 🤝 🍣

Рассмотрим применение стандартных Access List-ов. В нашей сети есть сервер 1С. Логично предположить, что доступ к нему должны иметь только работники бухгалтерии. Есть два способа ограничить доступ к серверу 1С. **Первый способ!** 

Можно для каждого сегмента сети создать

разрешающее или запрещающее правило.

### Второй способ!

Можно серверу создать одно разрешающее правило для работы с бухгалтерией. Остальные сегменты доступа иметь не будут.

| <                      |                                                                                                    |                                                                                             |                      |                                                                                                    |            | > Ĭ      |            |
|------------------------|----------------------------------------------------------------------------------------------------|---------------------------------------------------------------------------------------------|----------------------|----------------------------------------------------------------------------------------------------|------------|----------|------------|
| Time: 96:09:11 Power C | Cycle Devices Fast Forward Time                                                                                                    |                                                                                             |                      |                                                                                                    |            | Rea      | ltime      |
| Connections            | <b>× / · / · · / · · / · · · / · · · · · · · · · ·</b> | Scenario 0     Fire     Last Status     S       New     Delete       Toggle PDU List Window | Source Destination T | ype Color Time (sec                                                                                                    | ) Periodic | Num Edit | Delete     |
|                        | Automatically Choose Connection Type                                                                                                    |                                                                                             |                      | and the second second s |            |          | 22.16      |
|                        |                                                                                                    |                                                                                             |                      | <b>A</b>                                                                                                    | 🛛 👘 🖬 🖬    | () РУС   | 17 42 2240 |

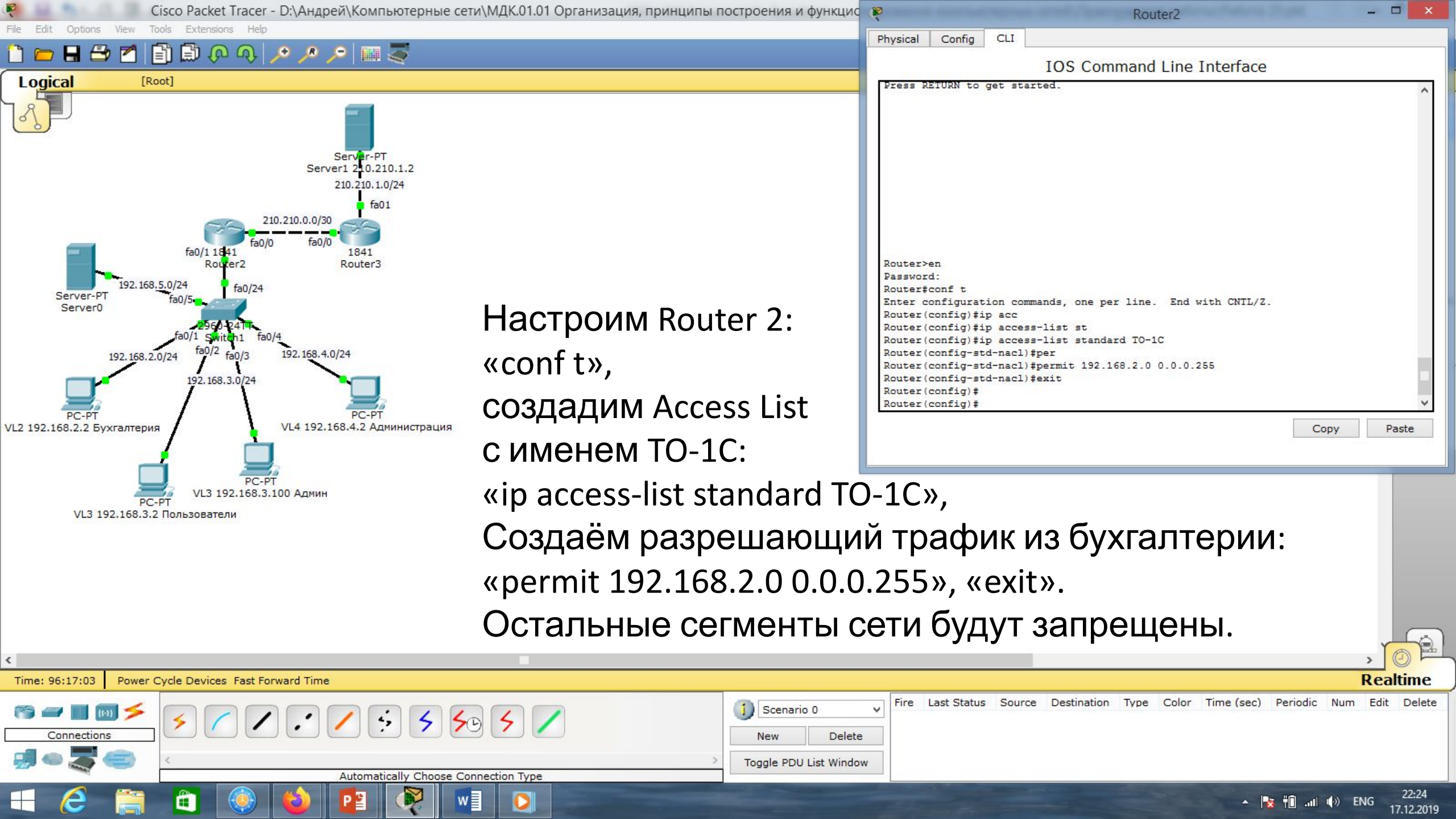

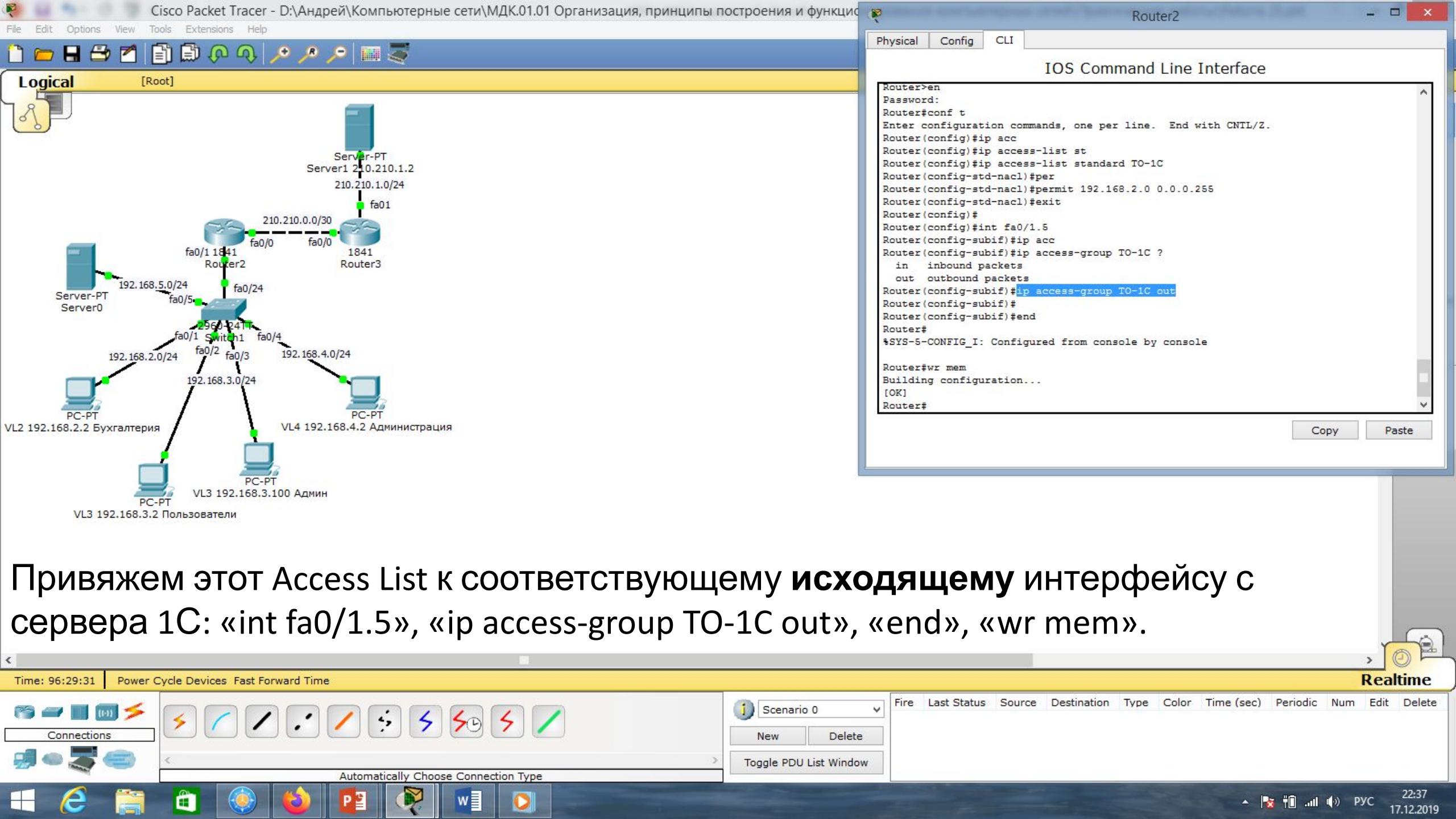

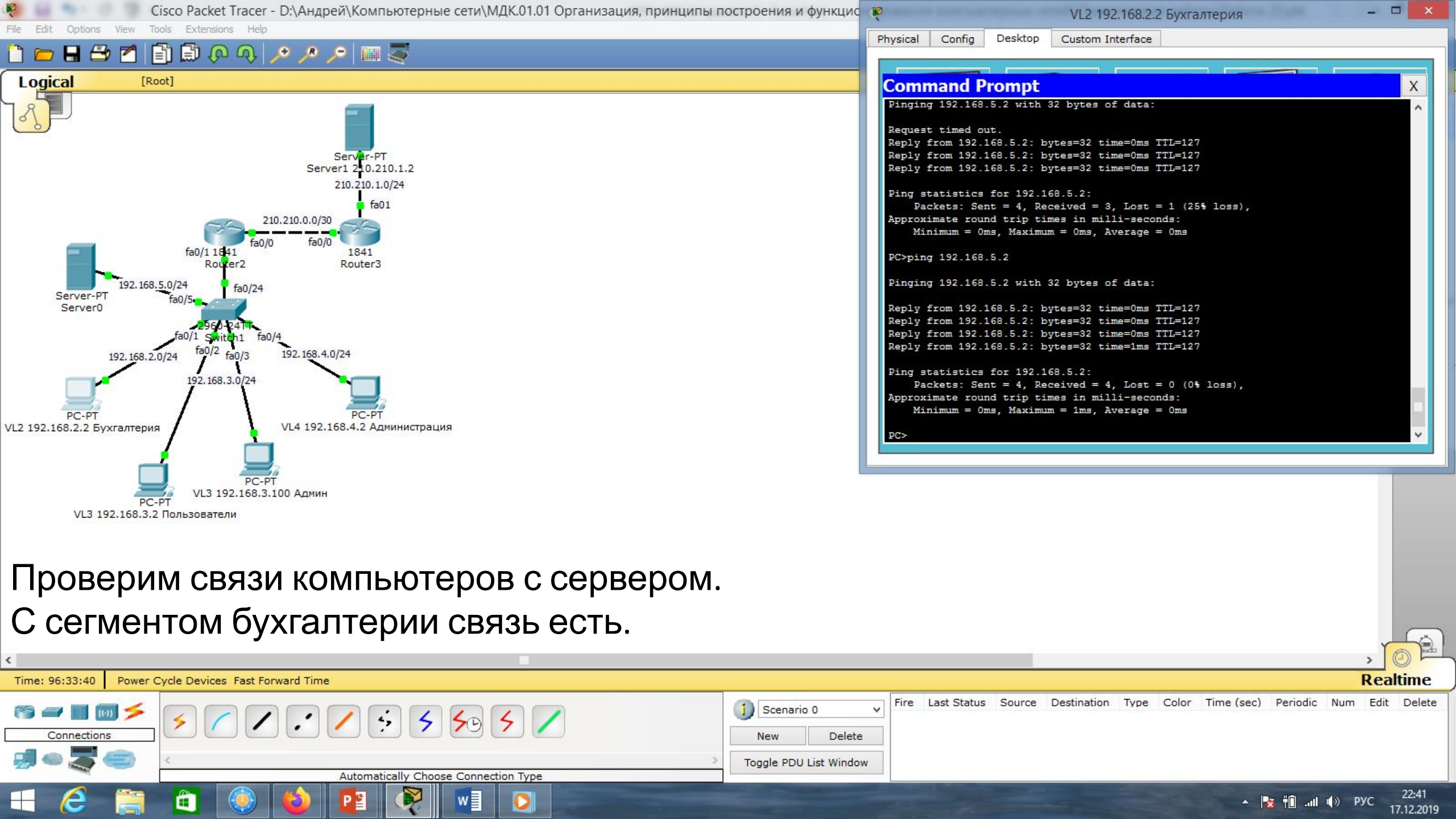

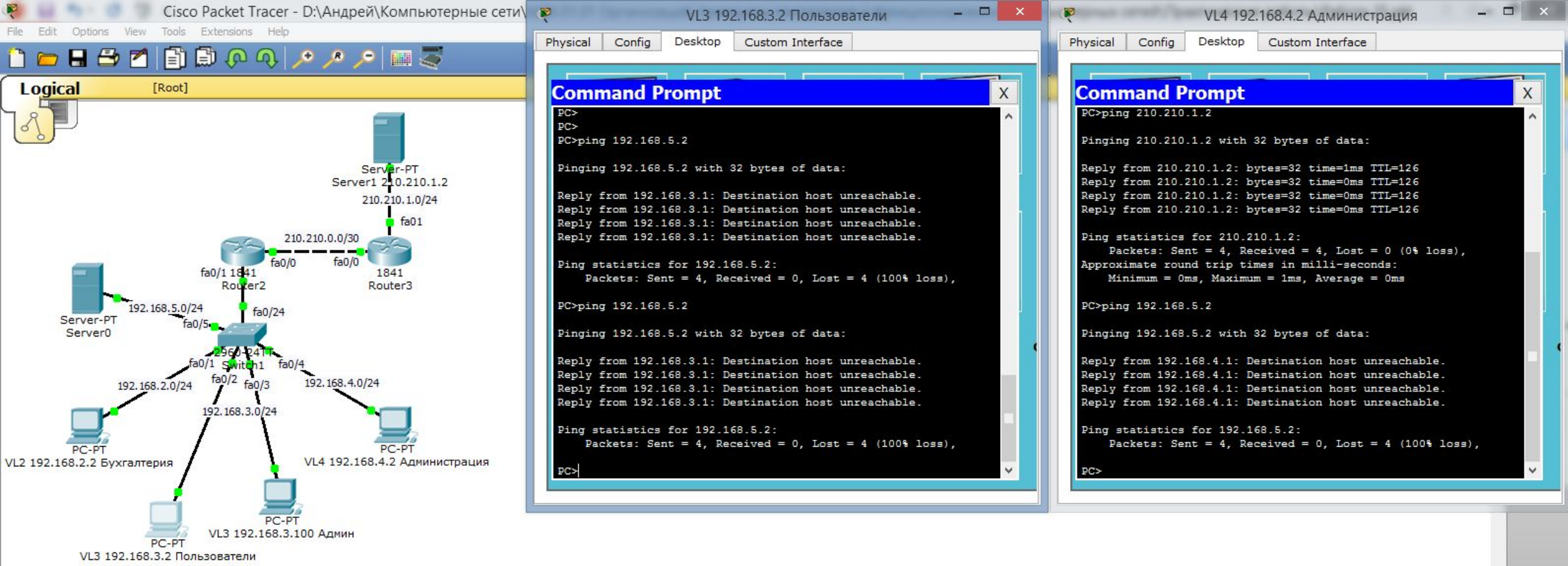

### Остальные сегменты сети связи с сервером 1С не имеют. Таким образом мы ограничили доступ к 1С серверов всех сегментов сети кроме бухгалтерии!!!

| <u> </u>                                             |                                       | · · · · · · · · · · · · · · · · · · ·                      |
|------------------------------------------------------|---------------------------------------|------------------------------------------------------------|
| Time: 96:36:29 Power Cycle Devices Fast Forward Time |                                       | Realtime                                                   |
|                                                      | Scenario 0     V       New     Delete | Destination Type Color Time (sec) Periodic Num Edit Delete |
| Automatically Choose Connection Type                 | Toggle PDU List Window                |                                                            |
| 🕂 🢪 🚞 🚳 🍪 😰 👰 🖬 🖸                                    |                                       | ▲ 🍡 👘II 🕪 ENG 22:44<br>17.12.2019                          |

File Edit Options View Tools Extensions Help

E

M

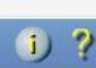

Viewport

SM

E

×

R

New Cluster Move Object Set Tiled Background

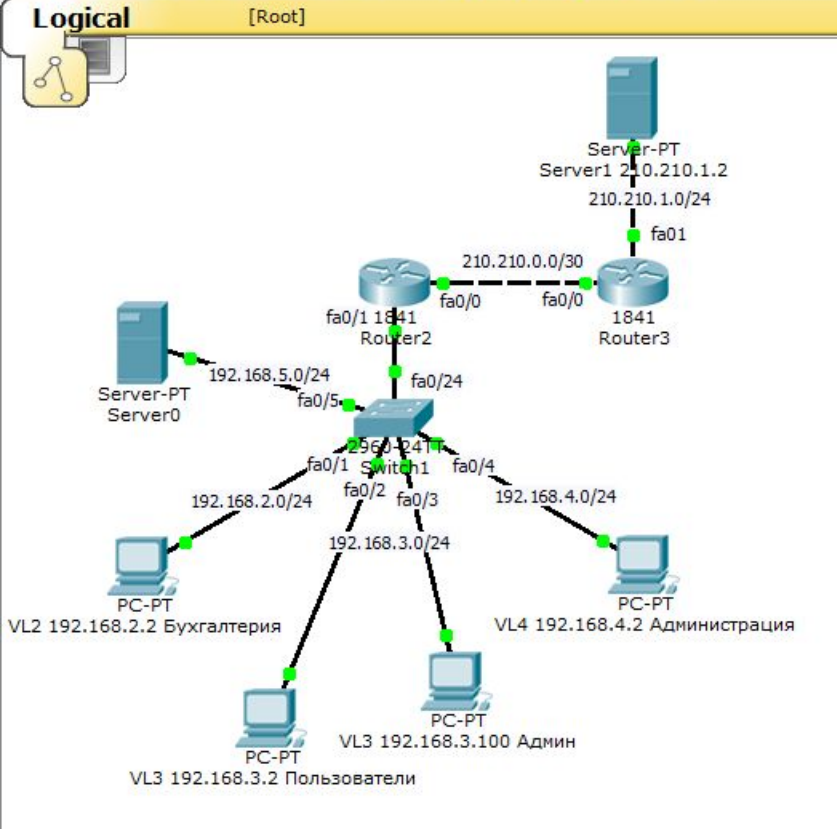

🗊 🖓 📣 💊 🍾 🔝 🛸

Рассмотрим более сложный пример. Предположим, что Server 1 – это Web-сервер. Предположим, что пользователи нашей сети должны иметь доступ к этому серверу только по протоколу НТТР,

то есть через порт №80.

Однако, наш администратор должен иметь полный доступ к серверу.

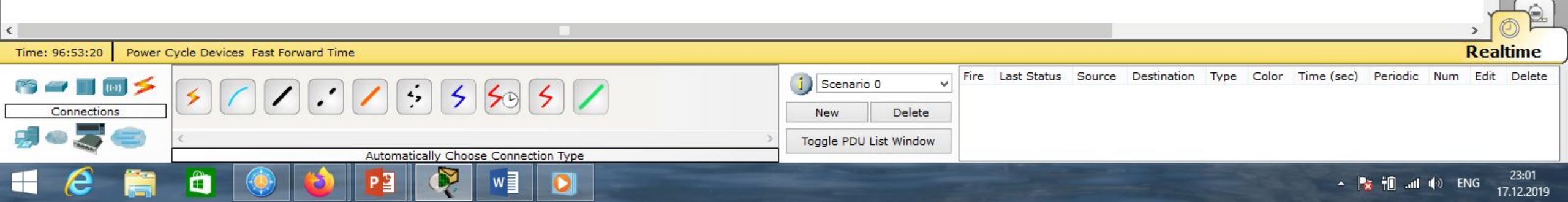

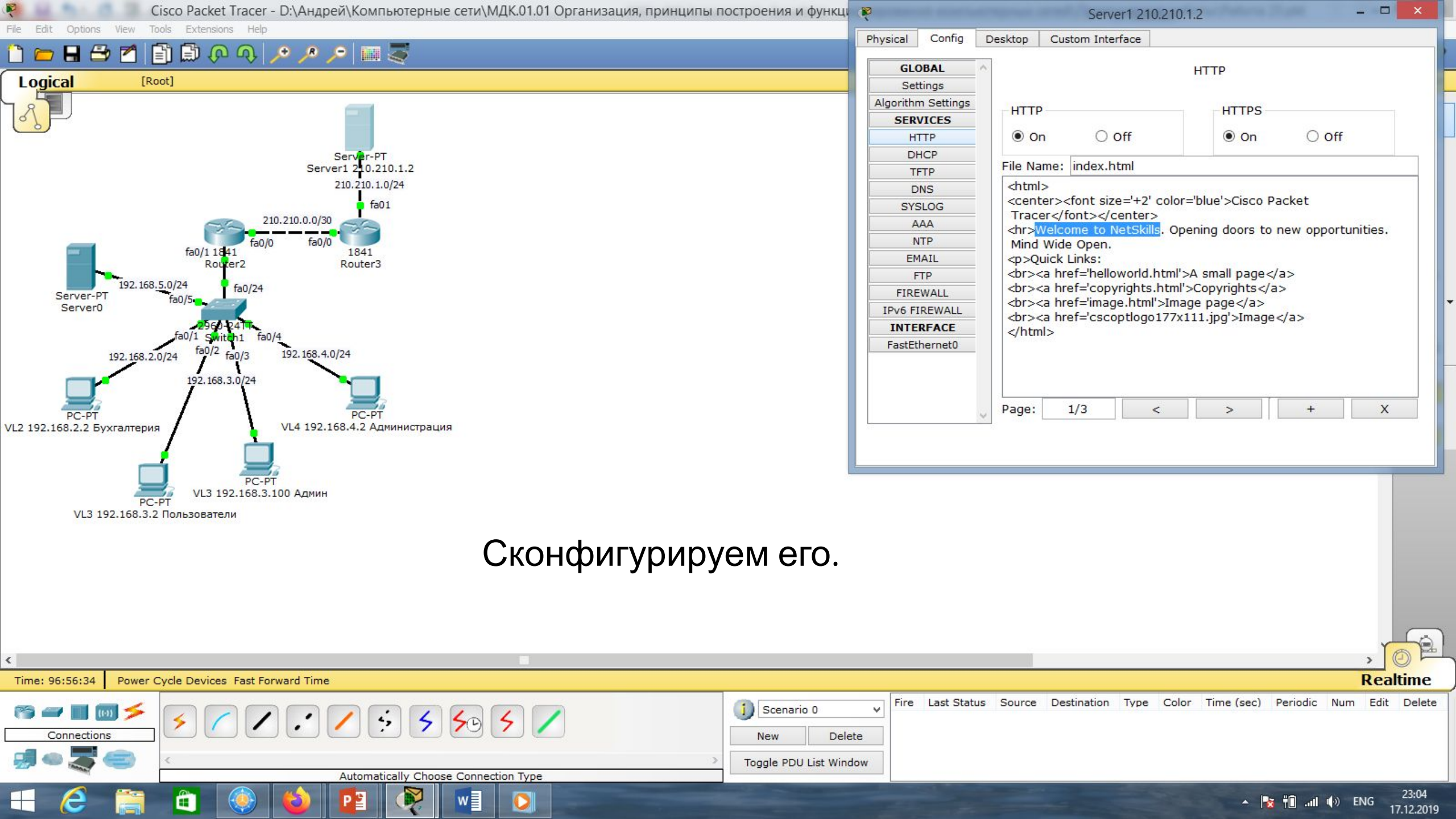

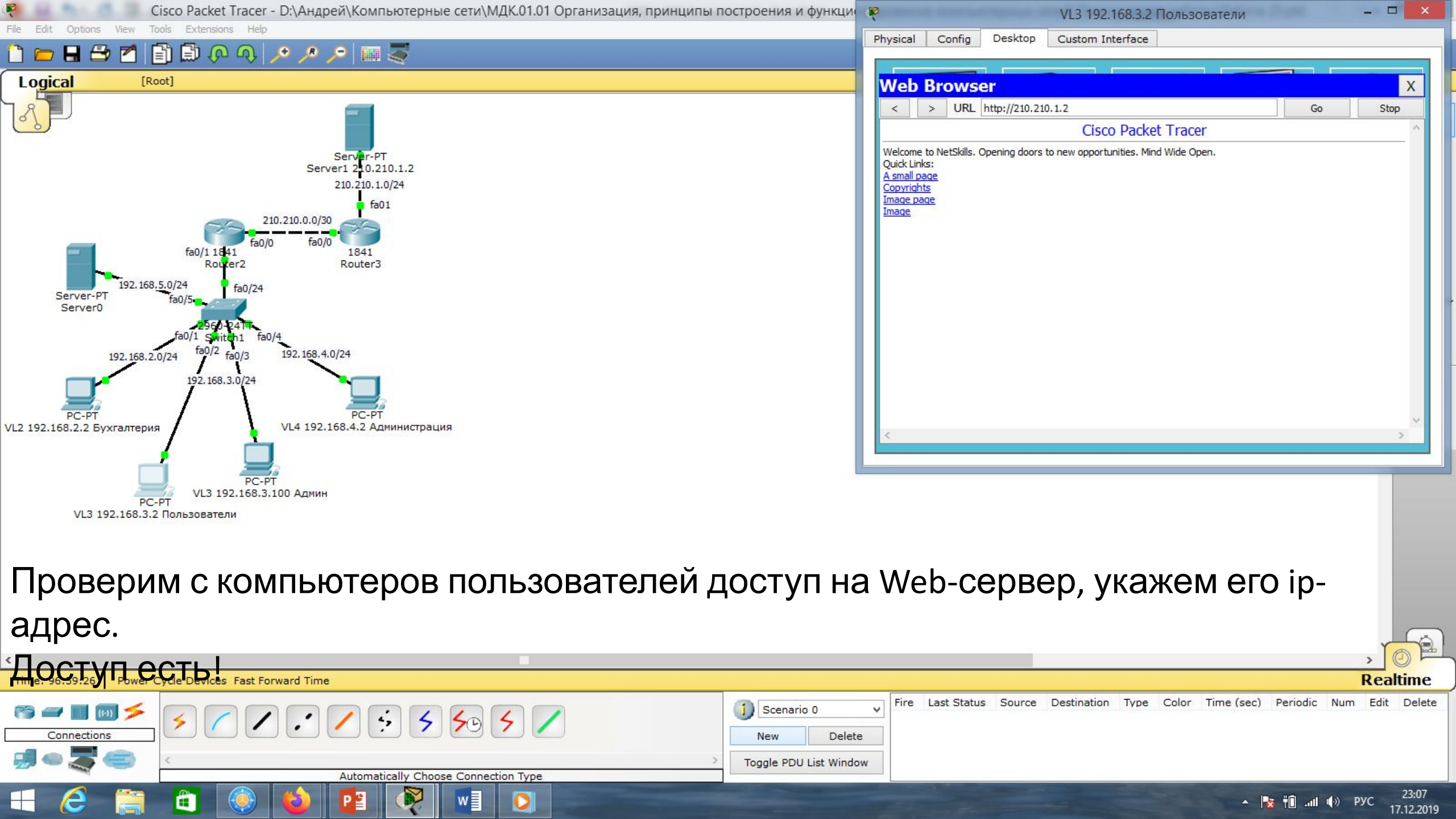

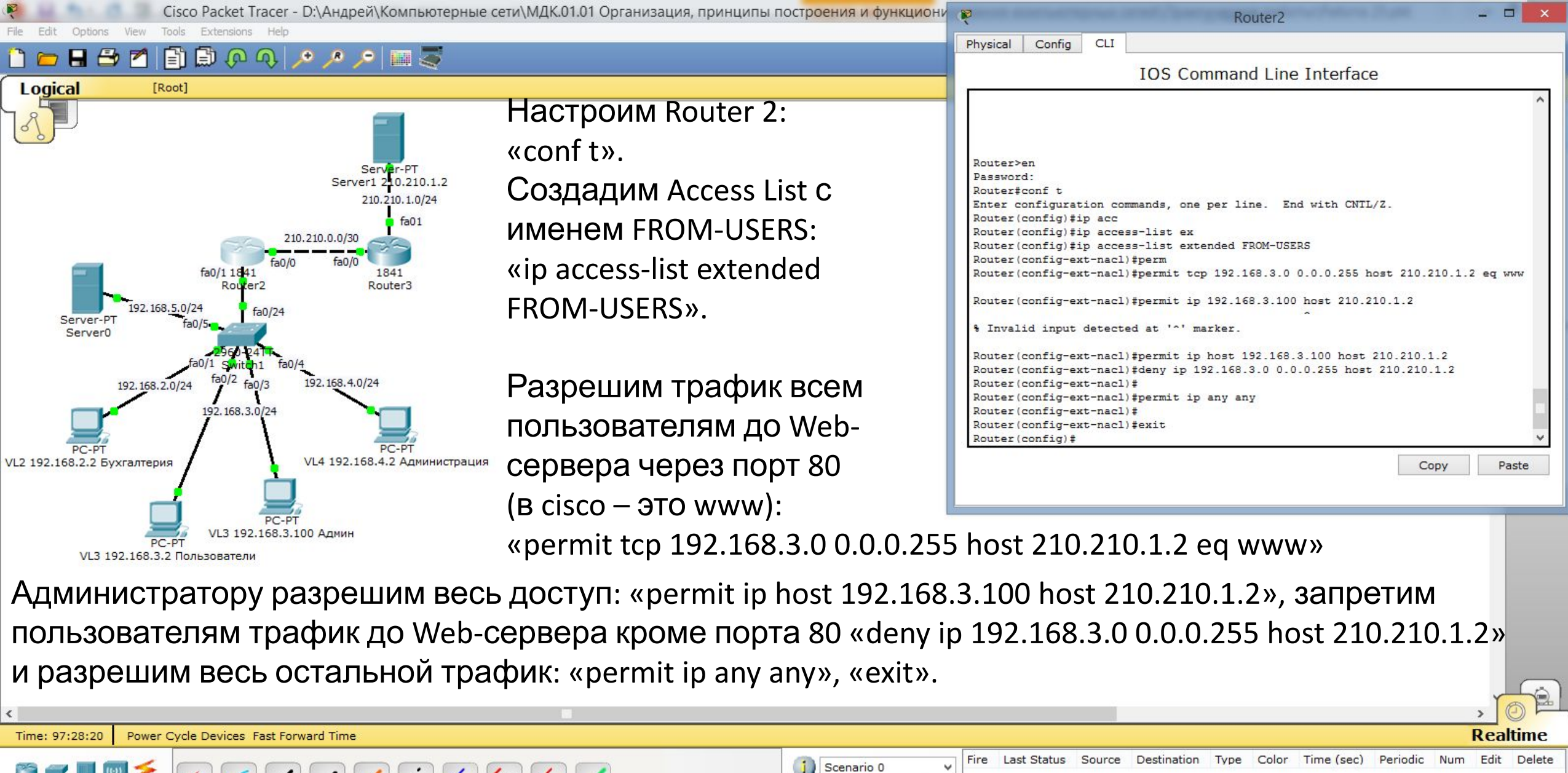

| rs 🛥 🔳 📾 🗲  |                                      | 🚺 Scenario 0 🗸 🗸         | Fire | Last Status | Source | Destination | Туре | Color | Time (sec) | Periodic | Nu |
|-------------|--------------------------------------|--------------------------|------|-------------|--------|-------------|------|-------|------------|----------|----|
| Connections |                                      | New Delete               |      |             |        |             |      |       |            |          |    |
| 🗐 🗢 🌄 😂 👘   | C                                    | > Toggle PDU List Window |      |             |        |             |      |       |            |          |    |
| -           | Automatically Choose Connection Type |                          |      |             |        |             |      |       |            |          |    |
|             |                                      |                          |      |             |        |             |      |       |            |          | -  |

23:36 17.12.2019

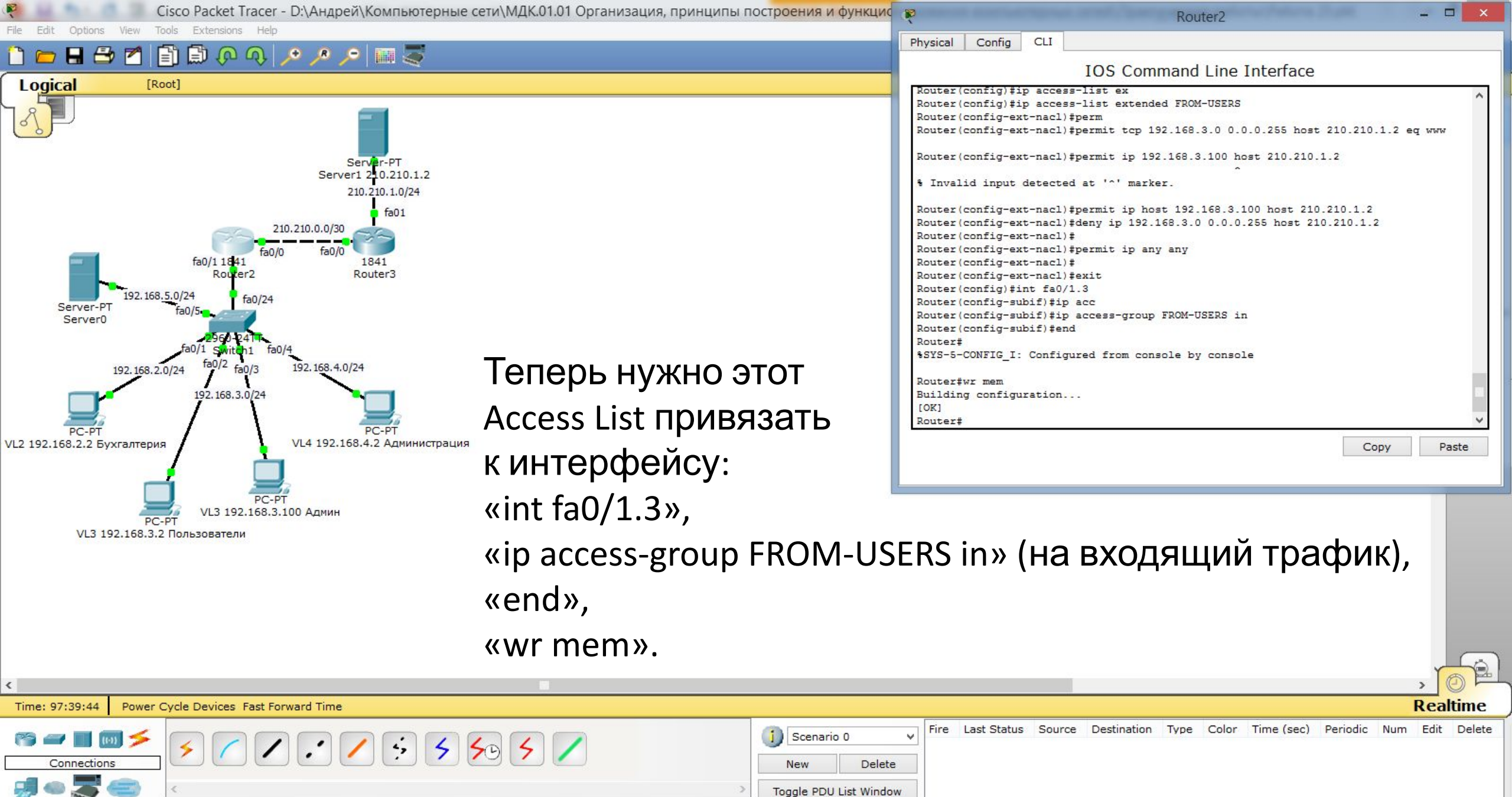

Automatically Choose Connection Type

|  | - | Contraction of the local division of the local division of the loc |  |
|--|---|----------------------------------------------------------------------------------------------------|--|

23:47

17.12.2019

ENG

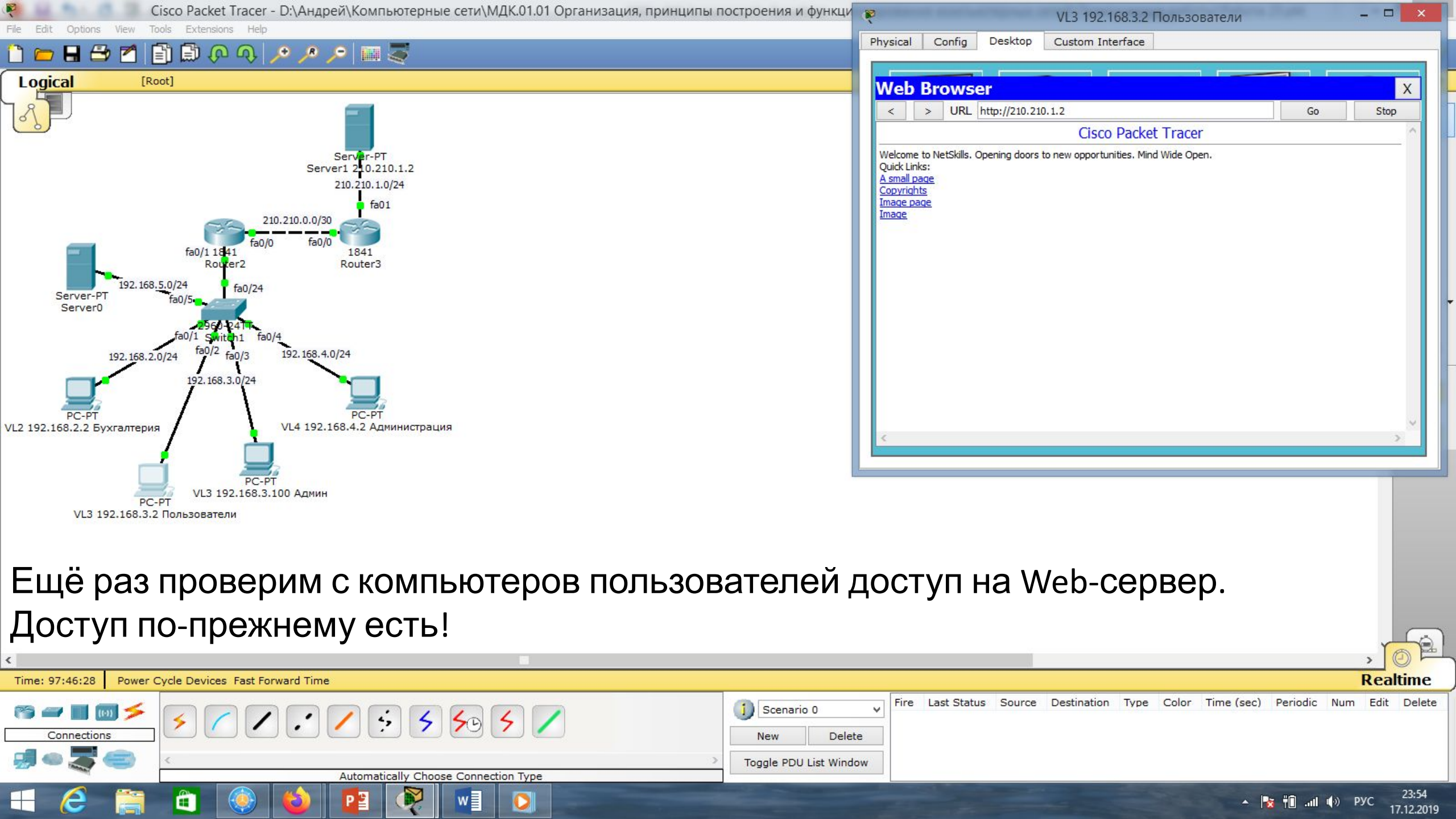

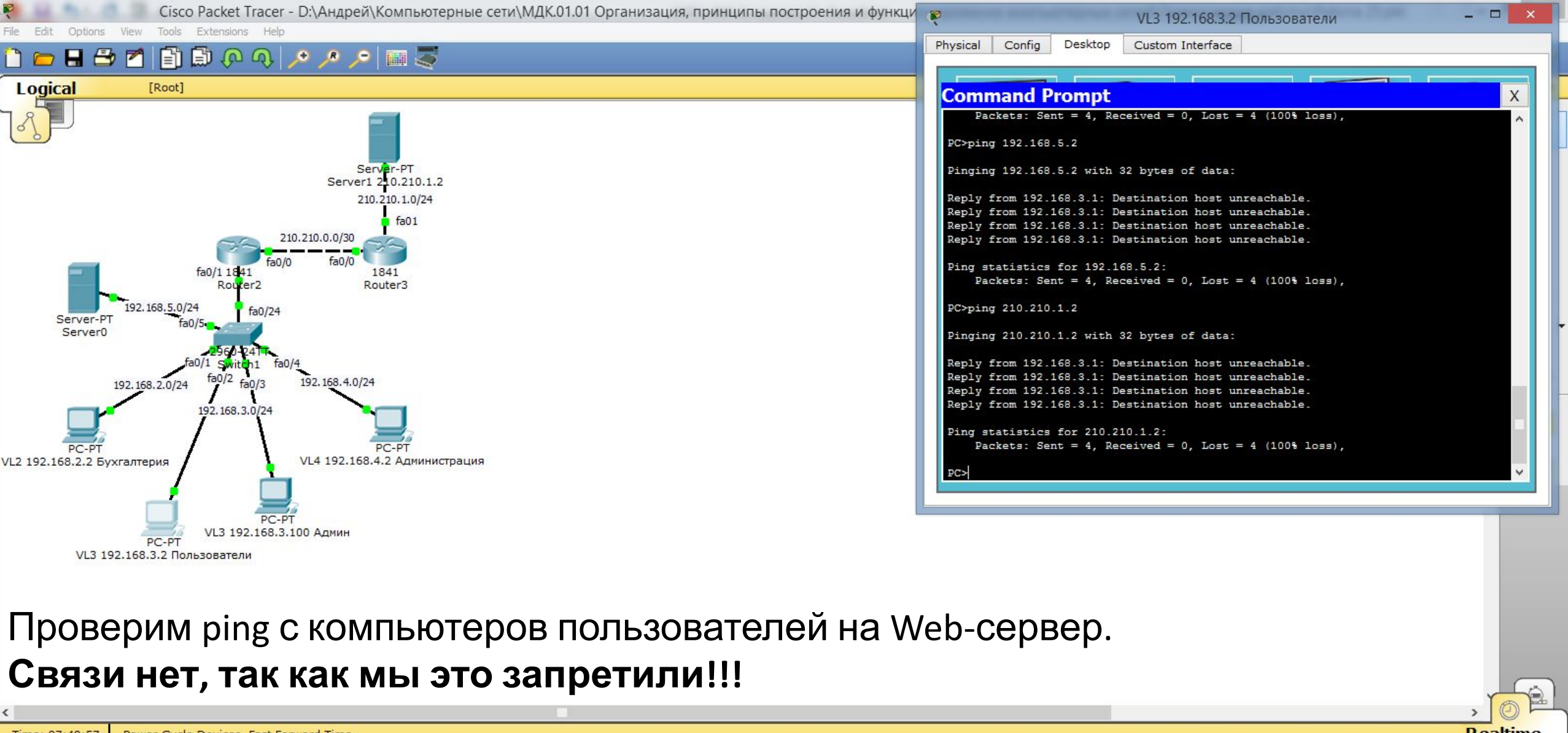

| <                    |                                      |                                        |                           |                                 |               |
|----------------------|--------------------------------------|----------------------------------------|---------------------------|---------------------------------|---------------|
| Time: 97:49:57 Power | Cycle Devices Fast Forward Time      |                                        |                           |                                 | Realtime      |
| rs 🛥 🔳 國 🗲           | 5 7 7 . 7 . 5 5 5 5                  | 1 Scenario 0 V Fire Last Status Source | ce Destination Type Color | Time (sec) Periodic Nun         | n Edit Delete |
| Connections          |                                      | New Delete                             |                           |                                 |               |
| 🚽 🗢 🌄 👄 👘            | < >>                                 | Toggle PDU List Window                 |                           |                                 |               |
| -                    | Automatically Choose Connection Type |                                        |                           |                                 |               |
| 💶 💋 🚞                |                                      |                                        |                           | د الله الله الله الله الله الله | PVC 23:58     |

17.12.2019

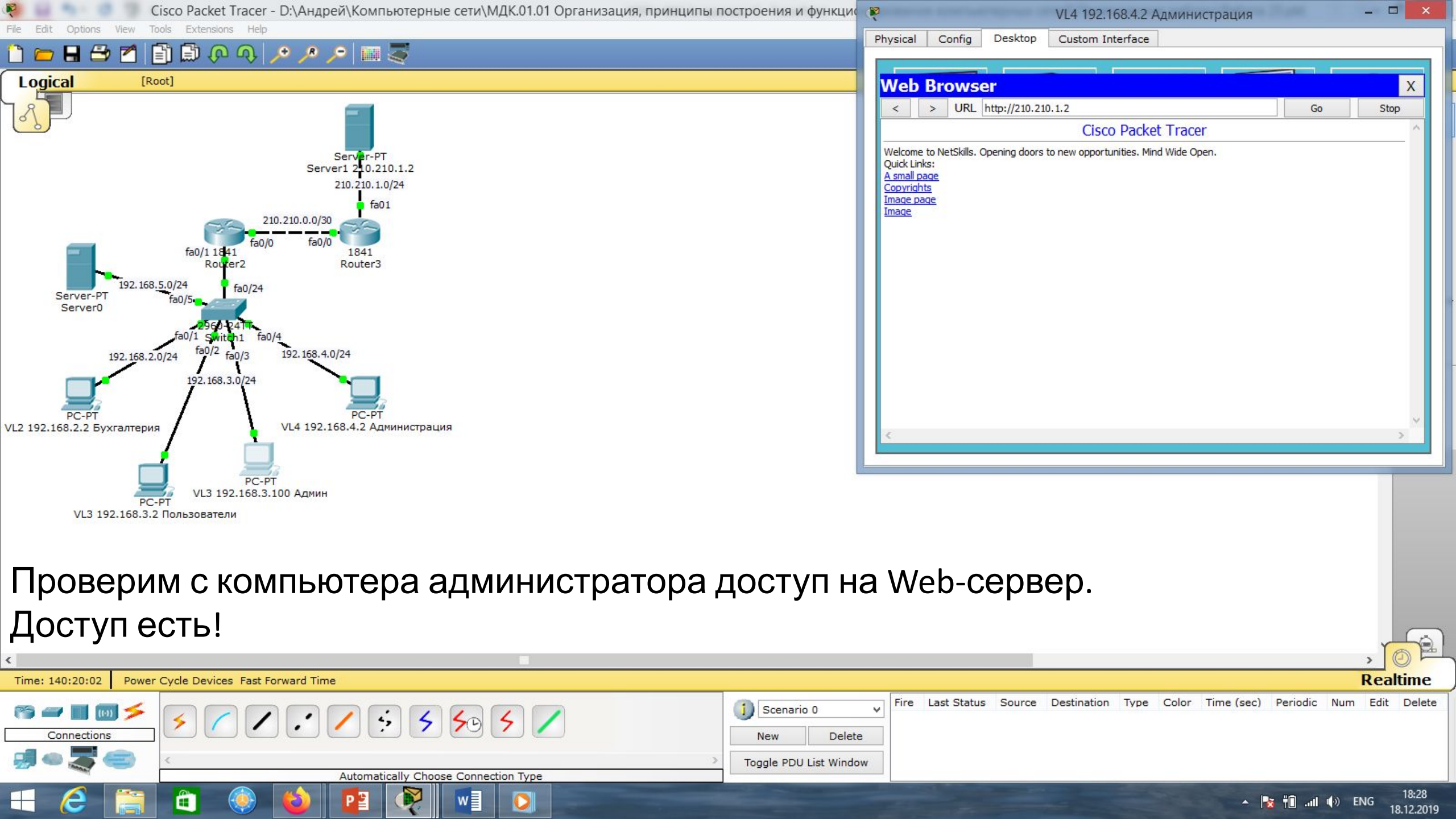

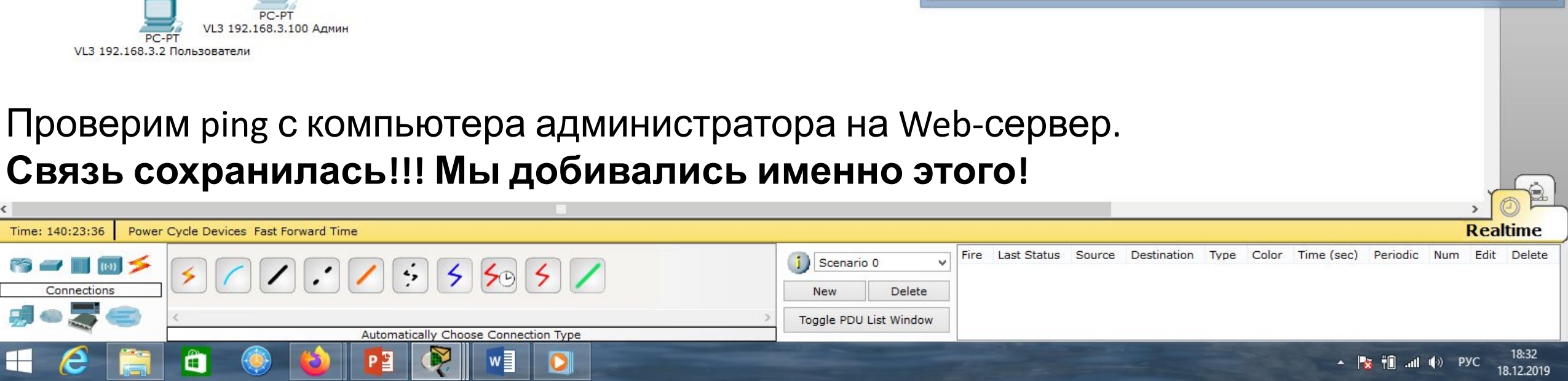

1

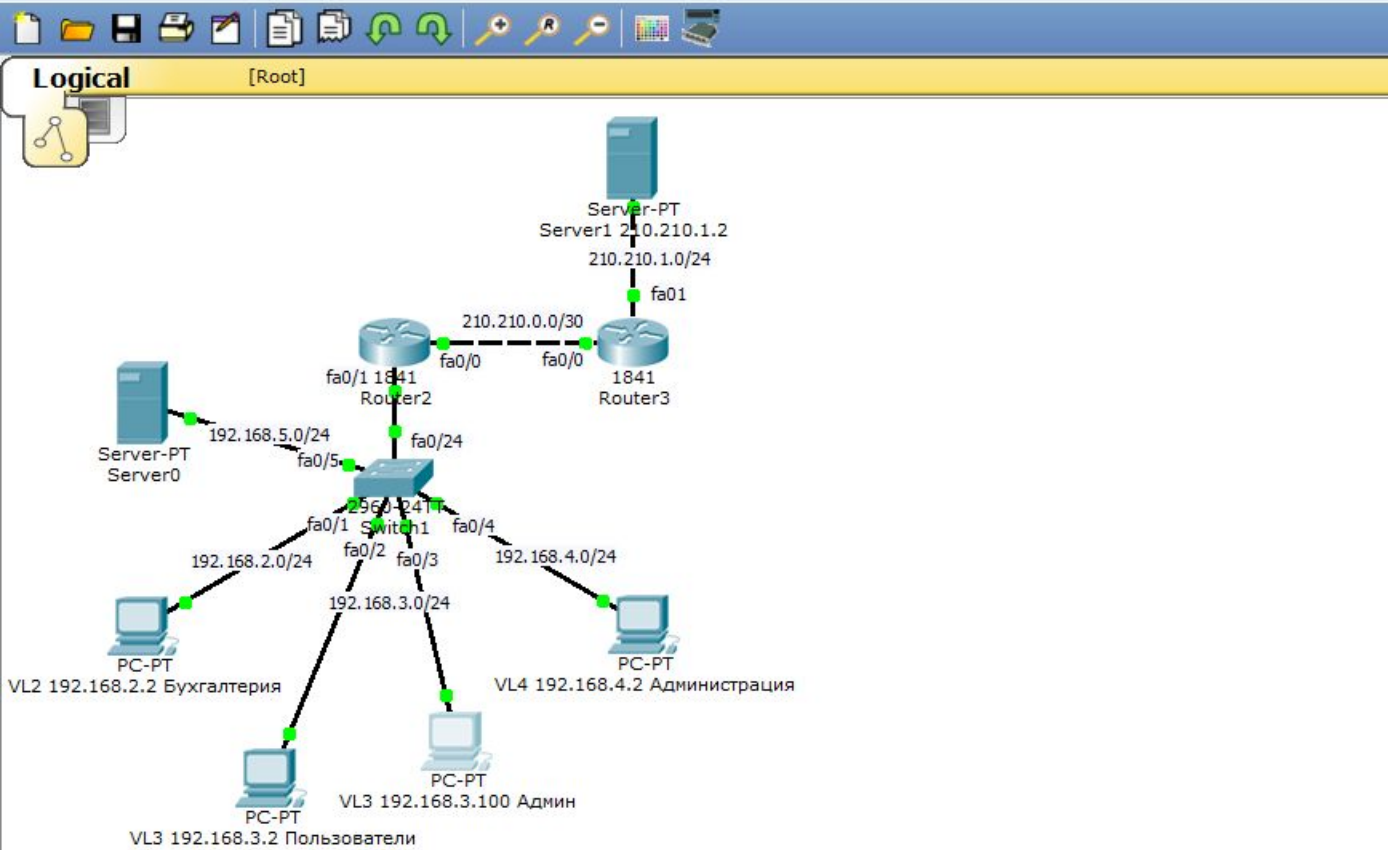

| Command Prompt                                       |  |
|------------------------------------------------------|--|
| Pinging 210.210.1.2 with 32 bytes of data:           |  |
| Reply from 210.210.1.2: bytes=32 time=1ms TTL=126    |  |
| Reply from 210.210.1.2: bytes=32 time=0ms TTL=126    |  |
| Reply from 210.210.1.2: bytes=32 time=0ms TTL=126    |  |
| Reply from 210.210.1.2: bytes=32 time=1ms TTL=126    |  |
| Ping statistics for 210.210.1.2:                     |  |
| Packets: Sent = 4, Received = 4, Lost = 0 (0% loss), |  |
| Approximate round trip times in milli-seconds:       |  |
| Minimum = Oms, Maximum = 1ms, Average = Oms          |  |
| PC>ping 210.210.1.2                                  |  |
| Pinging 210.210.1.2 with 32 bytes of data:           |  |
| Reply from 210.210.1.2: bytes=32 time=2ms TTL=126    |  |
| Reply from 210.210.1.2: bytes=32 time=0ms TTL=126    |  |
| Reply from 210.210.1.2: bytes=32 time=0ms TTL=126    |  |
| Reply from 210.210.1.2: bytes=32 time=0ms TTL=126    |  |
| Ping statistics for 210.210.1.2:                     |  |
| Packets: Sent = 4, Received = 4, Lost = 0 (0% loss), |  |
| Approximate round trip times in milli-seconds:       |  |

| Маска подсети   | Маска в двоичной системе                     | Префикс Количество Об<br>адресов Об |         | Обратная<br>маска |
|-----------------|----------------------------------------------|-------------------------------------|---------|-------------------|
| 255.255.255.255 | $111111111.\ 11111111.\ 11111111.\ 11111111$ | /32                                 | 1       | 0.0.0.0           |
| 255.255.255.254 | 11111111.11111111.11111111.1111110           | /31                                 | 2       | 0.0.0.1           |
| 255.255.255.252 | 11111111.11111111.11111111.11111100          | /30                                 | 4       | 0.0.0.3           |
| 255.255.255.248 | 11111111.11111111.11111111.11111000          | /29                                 | 8       | 0.0.0.7           |
| 255.255.255.240 | 11111111.11111111.11111111.11110000          | /28                                 | 16      | 0.0.0.15          |
| 255.255.255.224 | 11111111.11111111.11111111.11100000          | /27                                 | 32      | 0.0.0.31          |
| 255.255.255.192 | 11111111.11111111.11111111.11000000          | /26                                 | 64      | 0.0.0.63          |
| 255.255.255.128 | 111111111.11111111.11111111.10000000         | /25                                 | 128     | 0.0.0.127         |
| 255.255.255.0   | 111111111.11111111.11111111.00000000         | /24                                 | 256     | 0.0.0.255         |
| 255.255.254.0   | 111111111.11111111.11111110.0000000          | /23                                 | 512     | 0.0.1.255         |
| 255.255.252.0   | 11111111.11111111.11111100.0000000           | /22                                 | 1024    | 0.0.3.255         |
| 255.255.248.0   | 111111111.11111111.11111000.0000000          | /21                                 | 2048    | 0.0.7.255         |
| 255.255.240.0   | 111111111.11111111.11110000.0000000          | /20                                 | 4096    | 0.0.15.255        |
| 255.255.224.0   | 111111111.11111111.11100000.0000000          | /19                                 | 8192    | 0.0.31.255        |
| 255.255.192.0   | 111111111.11111111.11000000.0000000          | /18                                 | 16384   | 0.0.63.255        |
| 255.255.128.0   | 111111111.11111111.10000000.0000000          | /17                                 | 32768   | 0.0.127.255       |
| 255.255.0.0     | 11111111.11111111.00000000.0000000           | /16                                 | 65536   | 0.0.255.255       |
| 255.254.0.0     | 111111111.1111110.0000000.0000000            | /15                                 | 131072  | 0.1.255.255       |
| 255.252.0.0     | 11111111.1111100.0000000.0000000             | /14                                 | 262144  | 0.3.255.255       |
| 255.248.0.0     | 11111111.11111000.0000000.00000000           | /13                                 | 524288  | 0.7.255.255       |
| 255.240.0.0     | 11111111.11110000.0000000.00000000           | /12                                 | 1048576 | 0.15.255.255      |

# Список литературы:

- 1. Компьютерные сети. Н.В. Максимов, И.И. Попов, 4-е издание, переработанное и дополненное, «Форум», Москва, 2010.
- 2. Компьютерные сети. Принципы, технологии, протоколы, В. Олифер, Н. Олифер (5-е издание), «Питер», Москва, Санк-Петербург, 2016.
- 3. Компьютерные сети. Э. Таненбаум, 4-е издание, «Питер», Москва, Санк-Петербург, 2003.

# Список ссылок:

https://studfiles.net/html/2706/610/html\_1t7827cn0P.AOQ6/htmlconvd-5FjQl116x1.jpg

https://bigslide.ru/images/51/50961/960/img12.jpg

https://bigslide.ru/images/51/50961/960/img11.jpg

https://1.bp.blogspot.com/-qptz15WfEJE/XDoN736gSvI/AAAAAAAAAAAA8AAAAB/ESDrBE1iP-0vt5keIdxrnh\_Y6ZpF2\_2tQCLcBGAs/s1600/Hybrid-Network.jpg

http://www.klikglodok.com/toko/19948-thickbox\_default/jual-harga-allied-telesis-switch-16-port-gigabit-10-100-1000-unmanaged-at-gs900-1 6.jpg

http://900igr.net/up/datas/221400/029.jpg

## Спасибо за внимание!

Преподаватель: Солодухин Андрей Геннадьевич Электронная почта: <u>asoloduhin@kait20.ru</u>